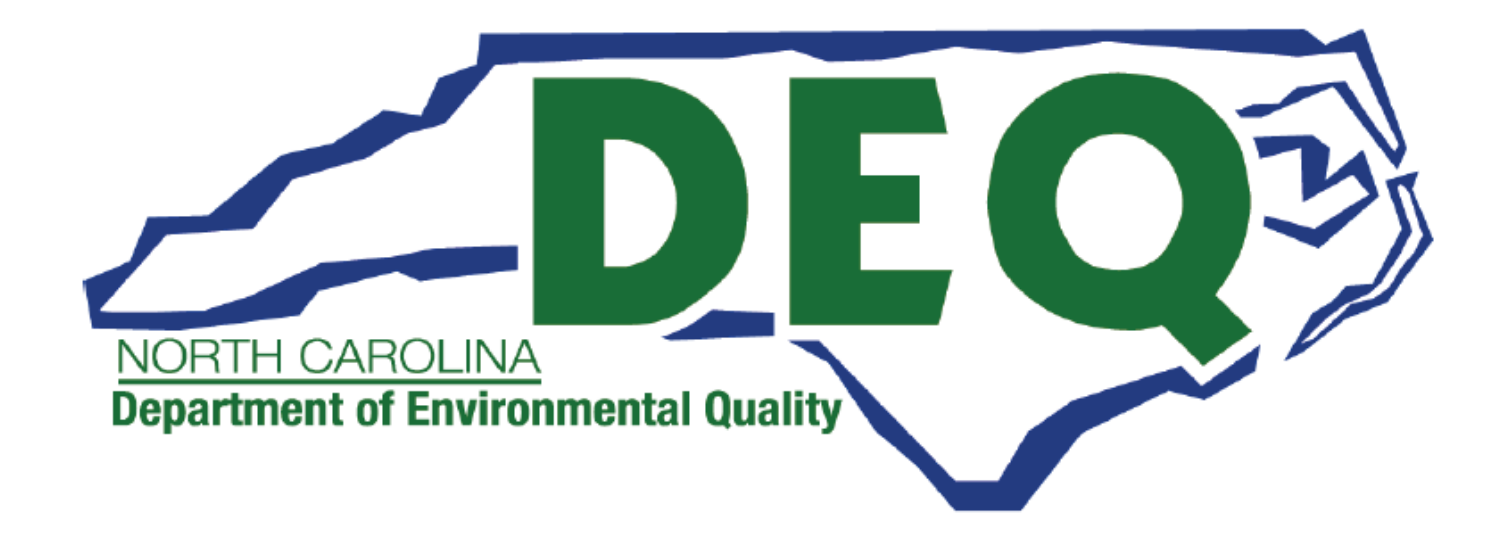

# **ACCESSDEQ USER GUIDE** EROSION & SEDIMENT CONTROL CERTIFICATE OF APPROVAL FINANCIAL RESPONSIBILITY OWNERSHIP FORM

Department of Environmental Quality (DEQ) Division of Energy, Mineral and Land Resources (DEMLR) Erosion and Sediment Control (E&SC) Permitting Transformation Program (PTP)

Sonia Khanijo, Business Analyst Richard Funk, Power Platform Developer

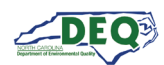

# Contents

| Document Overview                          | 3  |
|--------------------------------------------|----|
| General Instructions for Portal Users      | 4  |
| AccessDEQ Home & Registration              | 5  |
| Identity Proofing (CROMERR Compliance)     | 8  |
| Starting a New Application                 | 10 |
| Application Introduction                   | 12 |
| Application Step 1: Location               | 15 |
| Application Steps 1 - 5                    | 20 |
| Application Step 6: Express Review Request | 22 |
| Application Step 7: Review, Share, Submit  | 22 |
| Accepting Shared Applications              | 25 |
| Applications Grid                          | 27 |
| Invoices & Payments                        | 30 |
| Withdrawing an Application                 | 33 |
| Appendix A – Document Management           | 35 |
| Appendix B – Helpful Information           | 36 |

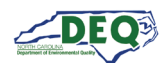

#### **Document Overview**

This document walks through the AccessDEQ Application Portal (intake) in the Permit Transformation Program (PTP) solution created for Erosion and Sediment Control.

A revision history and approvals for this document are recorded in Appendix A.

Helpful reference information may be found in <u>Appendix B</u>.

Brief instructional videos can be found on DEQ's YouTube channel in the <u>AccessDEQ Portal</u> <u>Instructional Video</u> playlist.

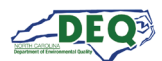

#### **General Instructions for Portal Users**

- The left-hand navigation panel is accessible throughout AccessDEQ and can be toggled open or closed by clicking the hamburger icon ≡ in the top left of the screen.
- Clicking the **Action** button on the Applications grid displays available options, such as sharing, viewing, or editing.
- Fields or grid rows with a pencil icon *A* allow editing upon clicking the icon.
- Fields displaying a down caret indicate a drop-down list is available. In some cases, an OAdd New option displays indicating an option to create a new choice.
- Fields on the application marked with an *asterisk* \* are mandatory fields and cannot be left blank. Users will not be able to proceed if a mandatory field is left blank.
- The **O**Add Existing option on grids will display a list of existing records that can be selected from a drop-down list and added to the grid.
- The **OCreate New** option on grids can be used to create a new record which will then show up under the drop-down list when a user selects "Add Existing".
- Location and contact information records are stored with the portal user account allowing the user to select from their own list for certain fields. Upon using the portal for the first time, a user may have none of these associated records.
- Columns in most tables can be sorted by clicking the column heading. Where vertical ellipses (dots) appear in the column heading, clicking on the ellipses displays a menu of available options, such as column sorting and filtering.
- Text boxes appearing with diagonal lines at the bottom right can be expanded or reduced by clicking in the area then dragging the box's bottom line down or up.

| 1 |
|---|
|   |

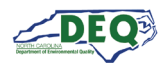

#### AccessDEQ Home & Registration

The home page for AccessDEQ is <u>https://accessdeq.nc.gov</u>. The user portal Home page is <u>https://portal.deq.nc.gov/my-accessdeq</u>. Users who are not signed in will be presented with the login screen where new users can use the **Register now** link to register for a new account. This screen can also be reached using <u>https://portal.deq.nc.gov/login</u>.

| NORTH CAROLINA<br>Environmental Quality     |
|---------------------------------------------|
| AccessDEQ Permit Portal<br>Email / Username |
| Password                                    |
| Forgotten Password                          |
| Not registered yet?<br><u>Register now</u>  |

Applicants can fill out the required information and click **Register**. Applicants should use their legal first and last names if they will need to be <u>identity proofed</u>.

| Register                                                                                                    |
|----------------------------------------------------------------------------------------------------|
| Registration                                                                                                    |
| First name                                                                                                    |
|                                                                                                    |
| Last name                                                                                                    |
|                                                                                                    |
| Email                                                                                                    |
|                                                                                                    |
| Password (must contain at least 1 lowercase letter, 1 uppercase letter, 1 number, and between 10 - 24 characters in length) |
|                                                                                                    |
| Repeat password                                                                                                    |
|                                                                                                    |
| Register                                                                                                    |
| Already registered? Log in                                                                                                  |

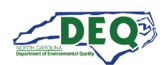

A confirmation email from the address **DEQTPCAdmin@deq.nc.gov** containing a link to activate the account will be sent to the email address on the registration. Upon logging in for the first time the user will be prompted to set up security questions and answers for their account. Then the user must sign the Electronic Signature Agreement (ESA). This will only be required once. To sign the document click **Sign Electronically & Submit**.

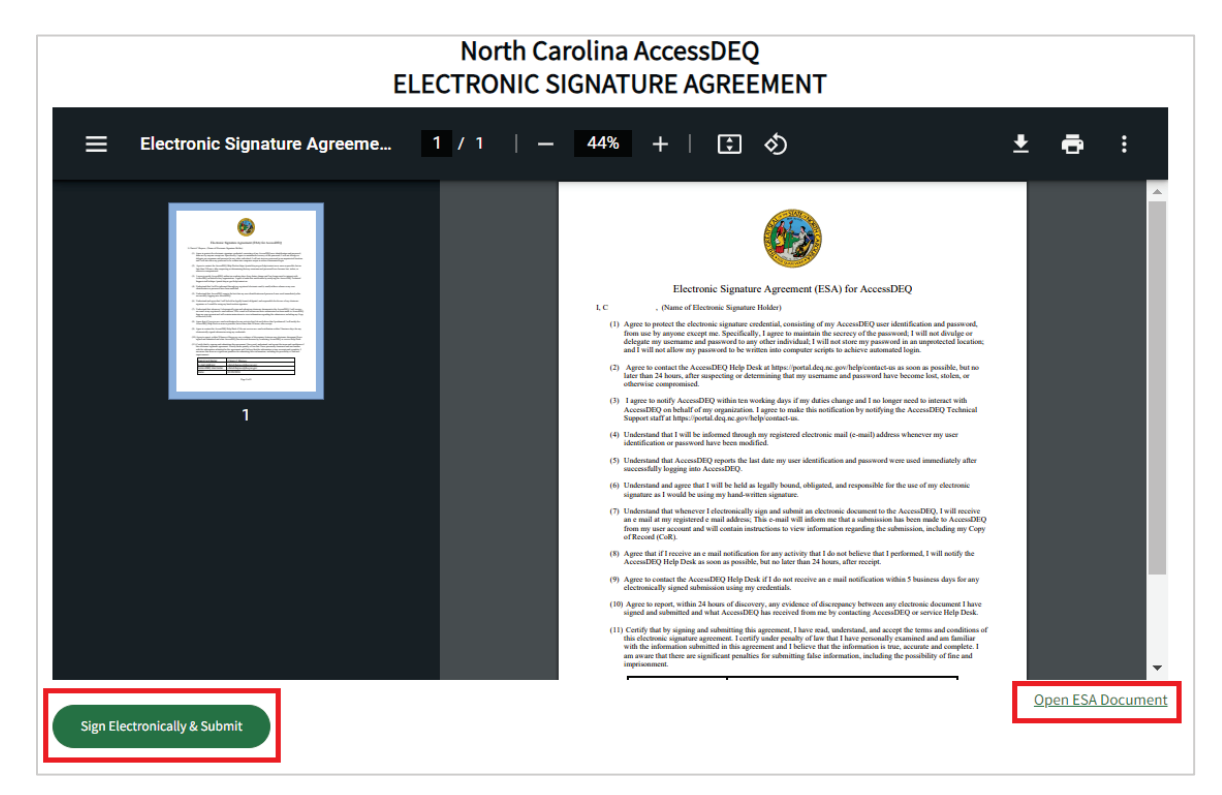

Some browsers may not display the preview of the agreement document. The agreement can be opened by clicking the **Open ESA Document** link.

Next, the user will enter their password and answer a security question to complete signing.

| Authenticate User                                                                                                    | ×                      |
|----------------------------------------------------------------------------------------------------|------------------------|
| I certify, under penalty of law that the information provided in this document is,<br>best of my knowledge and belief, true, accurate, and complete. I am aware that t<br>are significant penalties for submitting false information, including the possibilit<br>fines and imprisonment for knowing violations. | to the<br>here<br>y of |
| Password:                                                                                                    |                        |
| What is your mother's maiden name?                                                                                                    |                        |
| ۲                                                                                                    |                        |
| Vali                                                                                                    | date                   |

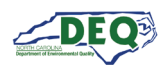

The left-hand navigation menu is accessible anywhere within AccessDEQ. Users may toggle it open or closed by clicking the hamburger icon  $\equiv$  in the top left of the screen. Each tile on the **Home** page is also an entry in the navigation menu.

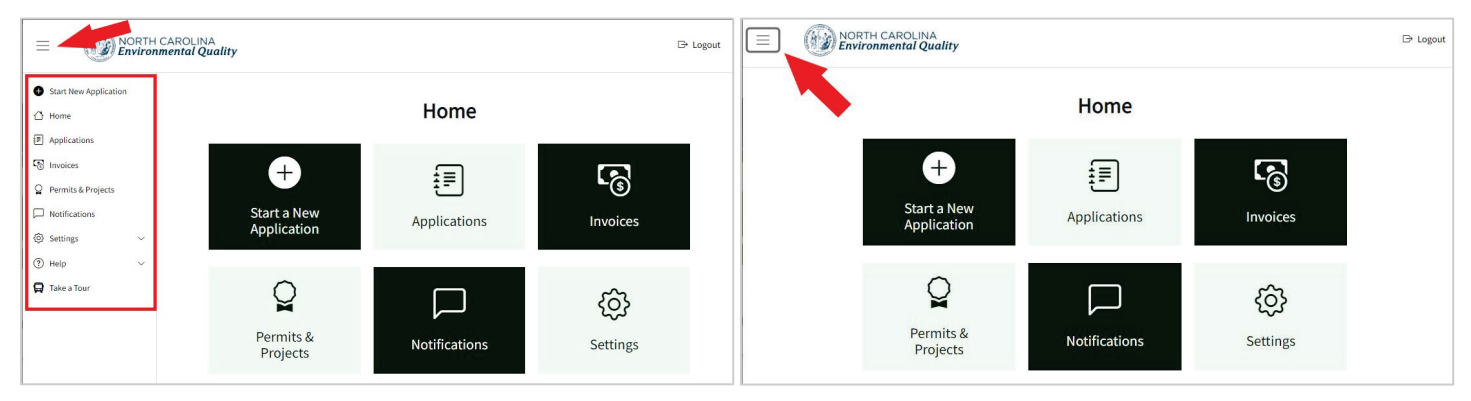

Left-hand Navigation Menu Expanded

Left-hand Navigation Menu Collapsed

From the Settings menu users may perform operations such as updating their security questions or initiate identity proofing. Settings can be reached anywhere within AccessDEQ from the 🔅 **Settings** section in the left and navigation panel. Clicking the heading will toggle the collapse/expand of the section. Settings may also be reached by clicking the **Settings** tile on the Home page.

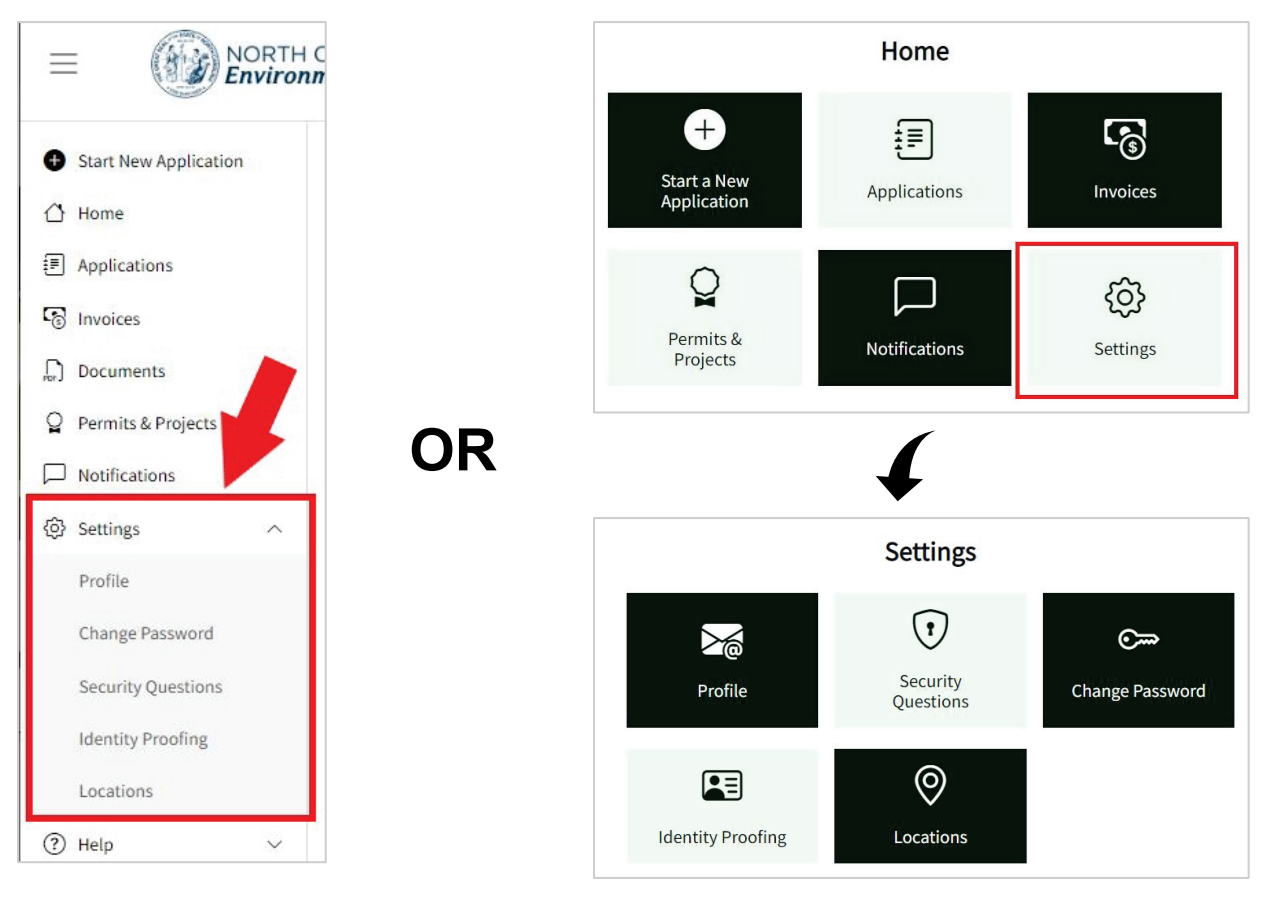

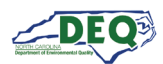

#### Identity Proofing (CROMERR Compliance)

Users who are Responsible Officials (RO) or Delegated Responsible Officials (DRO) for projects requiring CROMERR compliance can complete identity proofing by selecting **Identity Proofing** from the left-hand navigation under **Settings**. Alternatively, they can select the **Settings** tile on the home screen, then select the **Identity Proofing** tile.

Note: Identity proofing only needs to be completed once.

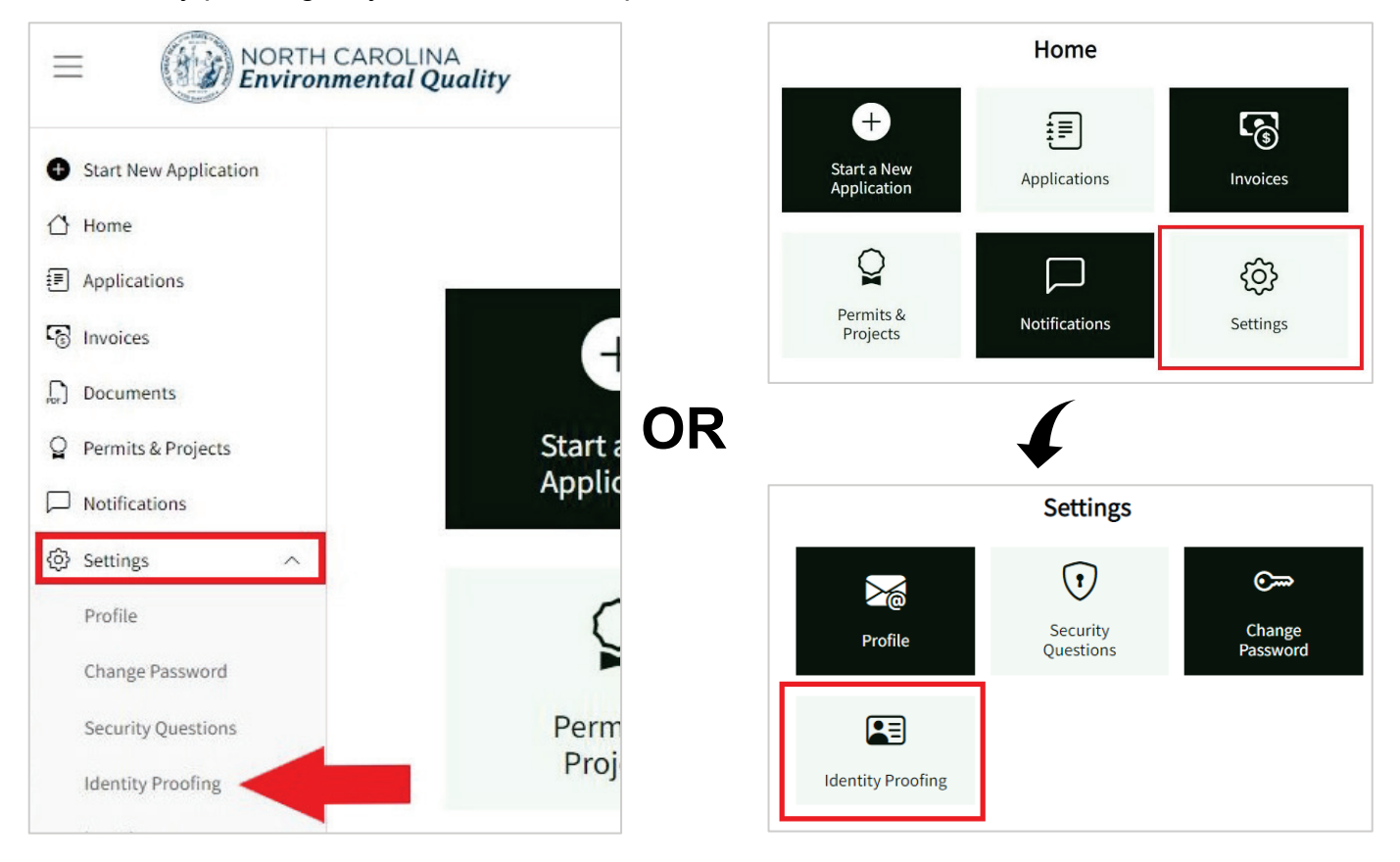

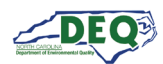

On the Identity Proofing page users may click the button for **Get ID Proofed**. For erosion and sedimentation control applications, the Financially Responsible Person is considered the Responsible Official (RO), and their designee is considered a Delegated Responsible Official (DRO).

| Identity Proofing                                                                                      |                                           |                                                         |  |
|----------------------------------------------------------------------------------------------------|-------------------------------------------|---------------------------------------------------------|--|
| Identity Proofing                                                                                      |                                           |                                                         |  |
| Access DEQ uses identity proofing through Lexis N                                                      | lexis in order to comply with federal law | w and the EPA's CROMERR rule.                           |  |
| Identity proofing replaces notarized paper form su<br>reports will need to complete identity proofing. | ubmissions. Any user that needs to sub    | mit CROMERR compliant permit applications or monitoring |  |
| Attempt Identity Proofing                                                                              | Identity Proofing Result                  | Identity Proofing Result Date                           |  |
| Get ID Proofed                                                                                         |                                           |                                                         |  |

The applicant can fill out the form and submit it to perform identity proofing.

| entity Proofing                                                                                                    |                                                                                                    |                 |   |
|----------------------------------------------------------------------------------------------------|----------------------------------------------------------------------------------------------------|-----------------|---|
| First Name *                                                                                                    | Middle Initial                                                                                                    | Last Name *     |   |
| Phone Number *                                                                                                    | SSN Last 4 *                                                                                                    | Date of Birth * |   |
|                                                                                                    |                                                                                                    |                 |   |
| (Home Phone Number is recommended. If home                                                                                                    | phone number is                                                                                                    | mm/dd/yyyy      | Ō |
| (Home Phone Number is recommended. If home<br>not available, use a cell phone number registered<br>Address<br>(This should to be your Home Address. Business<br>Address Line 1 *           | phone number is<br>lin your name.)<br>address or PO Box may lead to failed identity proofing)<br>Address Line 2           | mm/dd/yyyy      |   |
| (Home Phone Number is recommended. If home<br>not available, use a cell phone number registered<br>Address<br>(This should to be your Home Address. Business<br>Address Line 1 *<br>City * | phone number is<br>In your name.)<br>address or PO Box may lead to failed identity proofing)<br>Address Line 2<br>State * | Tip *           |   |

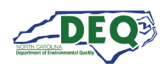

#### Starting a New Application

After registering for the portal an applicant may create a new application from the application Directory by clicking **• Start New Application** from the left-hand navigation or by clicking the **Start a New Application** tile on the Home screen.

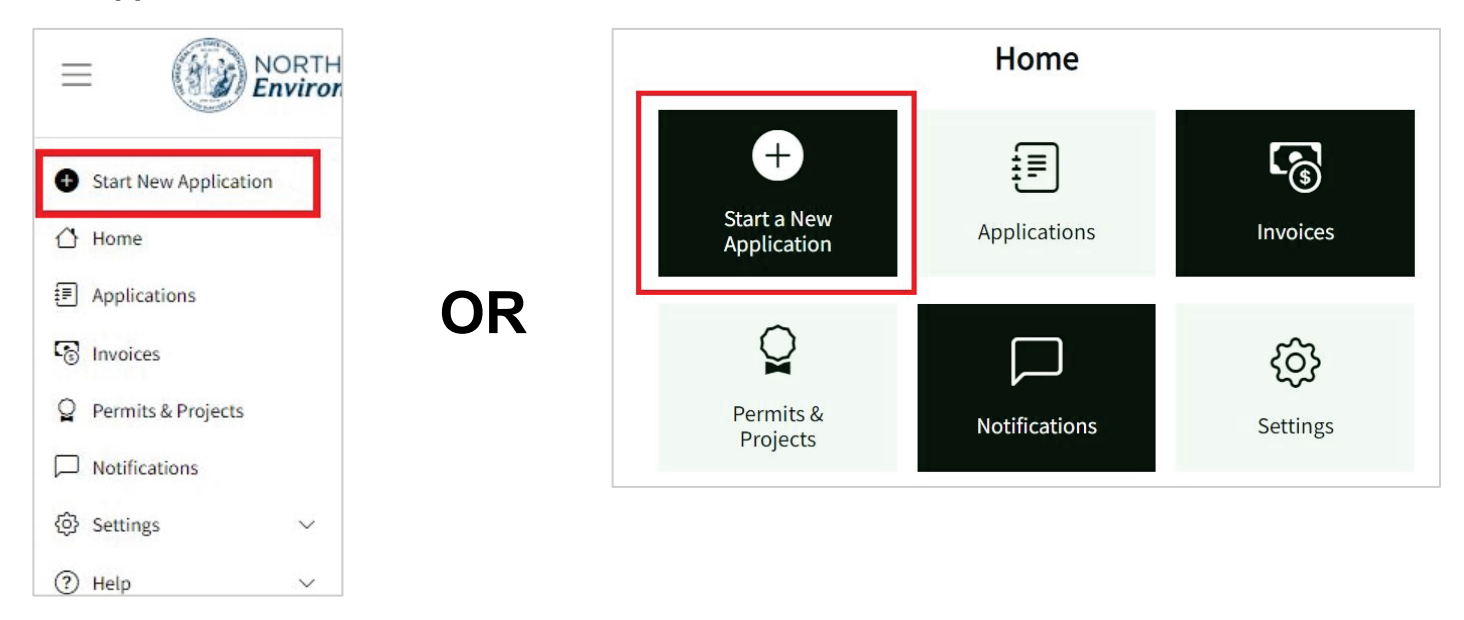

The application Directory will open from which a new application for an Erosion and Sediment Control Certificate of Approval may be started by clicking **Start Application**. When an Erosion and Sediment Control Certificate of Approval Application is selected from the Directory, a new Financial Responsibility/Ownership (FRO) form for the Sedimentation Pollution Control Act (SPCA) opens.

| Directory                                      |                                                         |                                                                                                    |                   |    |
|------------------------------------------------|---------------------------------------------------------|----------------------------------------------------------------------------------------------------|-------------------|----|
| <b>p</b> :                                     |                                                         | Developing i                                                                                                    | Search            | ۹. |
|                                                | Air Curtain Incinerators - General                      | New Air Curtain Incineration (ACI) Units only burning the following: 100 percent wood                                                                                                    | Action            |    |
| Air Quality (DAQ)                              | Title V Air Permit                                      | waste; 100 percent clean lumber, and 100 percent mixture of only wood waste, clean<br>lumber and/or yard waste.                                                                                                    | Start Application |    |
| Energy, Mineral, and Land<br>Resources (DEMLR) | Erosion and Sediment Control<br>Certificate of Approval | No person may initiate any land-disturbing activity on one or more acres as covered by<br>the Sediment Pollution Control Act (SPCA) of 1973 before this form and an acceptable<br>erosion and sedimentation control plan have been completed and approved by the<br>Land Quality Section, N.C. Department of Environmental Quality.                       | Start Application |    |
| Waste Management (DWM)                         | Brownfields Property Application                        | A "brownfields site" is an abandoned, idled or underused property where the threat of<br>environmental contamination has hindered its redevelopment. The Brownfields Program<br>is the state's effort to break this barrier to the redevelopment of these sites. The<br>Brownfields Promerty Reuse Act of 1997 INCGS. 130A310.30 et sen1.sets forth DFO's | Start Application |    |

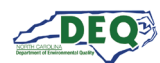

The Directory may also be accessed from the **Applications** page of My AccessDEQ. It can be reached by selecting it from the left-hand navigation menu or the tile on the Home screen.

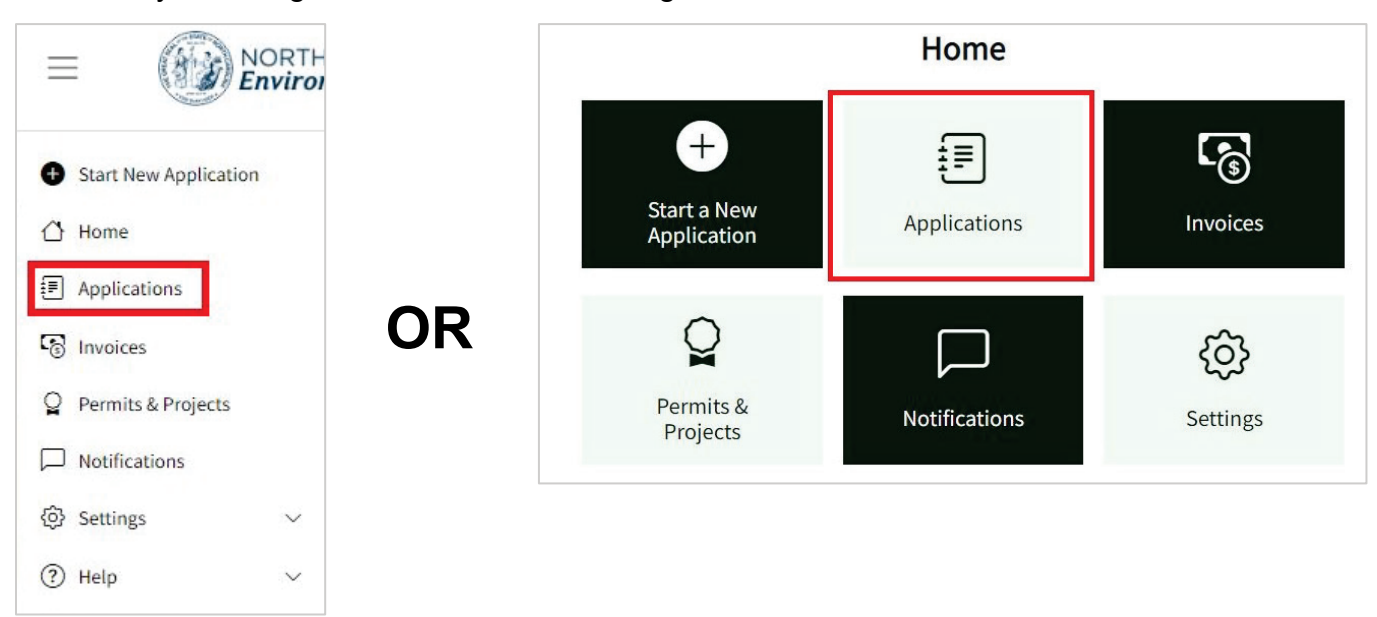

Clicking on **Start New Application** at the top of the list will open the application Directory.

| Applicat           | tions                       |                                                          |                              |                          |                   |
|--------------------|-----------------------------|----------------------------------------------------------|------------------------------|--------------------------|-------------------|
| Use this page to s | tart a new applicatior      | n, share an application, edit an exi                     | sting application or check t | he status of a submitted | application.      |
| Status: All 🔻      |                             |                                                          |                              |                          |                   |
| Start New A        | pplication 🛛 Expor          | t to Excel                                               |                              |                          |                   |
| Application        | Program                     | Application Type                                         | Status                       | Application For          | Primary Applicant |
| PA-019756          | Air Curtain<br>Incinerators | Air Curtain Incinerators -<br>General Title V Air Permit | Completeness Review          | Venus Trees              | Gordon Sims       |

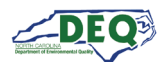

# **Application Introduction**

# The first page of the FRO form gives the Applicant an option to select between a new or a revised plan for submission.

| Division of Energy, Mineral, and Land Resources                                                                                                    |
|----------------------------------------------------------------------------------------------------|
| Financial Responsibility/Ownership Form                                                                                                    |
|                                                                                                    |
| Sedmentation Pollution Control Act                                                                                                    |
| No person may initiate any land-disturbing activity on one or more acres as covered by the Sediment Pollution Control Act (SPCA) of 1973 before this financial                               |
| responsibility and ownership form and an acceptable erosion and sedimentation control plan have been completed and approved by the Land Quality Section, N.C.                                |
| Department of Environmental Quality.                                                                                                    |
| The mission of the Erosion and Sediment Control (E&SC) Program is to allow development within our state while preventing pollution by sedimentation.                                         |
| In cooperation with the Sedimentation Control Commission and pursuant to the Sedimentation Pollution Control Act of 1973, the Erosion and Sediment Control                                   |
| Program:                                                                                                    |
|                                                                                                    |
| <ul> <li>Develops, adopts, and revises <u>rules and regulations</u> for erosion and sediment control.</li> </ul>                                                                             |
| <ul> <li>Assists and encourages local programs and other agencies in developing erosion and sedimentation control programs.</li> </ul>                                                       |
| <ul> <li>Develops and distributes recommended methods of erosion and sedimentation control, including the <u>E&amp;SC Planning and Design Manual</u>.</li> </ul>                             |
| <ul> <li>Develops and distributes other material relating to erosion and sediment control including technical, instructional, and <u>educational material</u>, including</li> </ul>          |
| the Field Manual, Inspector's Guide, E&SC Practices Videos, and the Erosion and Sedimentation Newsletter.                                                                                    |
| <ul> <li>Conduct <u>educational programs</u> in E&amp;SC for State and local governmental officials, persons engaged in land-disturbing activities, and interested citizen groups</li> </ul> |
| such as the general public, students, and educators.                                                                                                    |
| <ul> <li>Requires the submission of erosion and sedimentation control plans, and completes or delegates the completion of the review, inspection, and <u>enforcement</u> of</li> </ul>       |
| those plans and their associated projects.                                                                                                    |
| If you are ready to begin an application for the Erosion and Sediment Select NO if you have previously completed this from finducing it was have                                             |
| been previously denied<br>Is This a New Plan Submission? (Select No if you have previously su coverage) diment control plan for your project) *                                              |
| · · · · · · · · · · · · · · · · · · ·                                                                                                    |
|                                                                                                    |
| Ver                                                                                                    |
| les .                                                                                                    |
|                                                                                                    |
| Continue                                                                                                    |
| continue                                                                                                    |

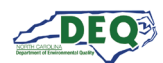

For revised submissions, selecting "Yes" for a previously approved application will allow the user to select a previously issued permit from a list. Selecting "No" will allow the user to select from a list of previously submitted or drafted permit application(s) to be updated and/or submitted.

| s This a New Plan    | Submission? (Select No if you have previously submitted an erosion and sediment control plan for your project) $^st$                      |
|----------------------|----------------------------------------------------------------------------------------------------|
| No                   |                                                                                                    |
| Vas the Original/P   | evious Application Approved? *                                                                                                    |
|                      |                                                                                                    |
| rch for your previo  | bus application/permit below. If you cannot find your previous application/permit in the selections below, you may have to submit a paper |
|                      | /ised plan. Please contact DEQ about submitting your revised plan.                                                                        |
| lication for the re- |                                                                                                    |
| vious Permit (sear   | ch by permit number/project id: ALAMA-2021-024) *                                                                                         |

Selecting a new submission will take the user to the first page of a new FRO form. Above the form header is an application tracker to indicate in what stage of the application the user is working.

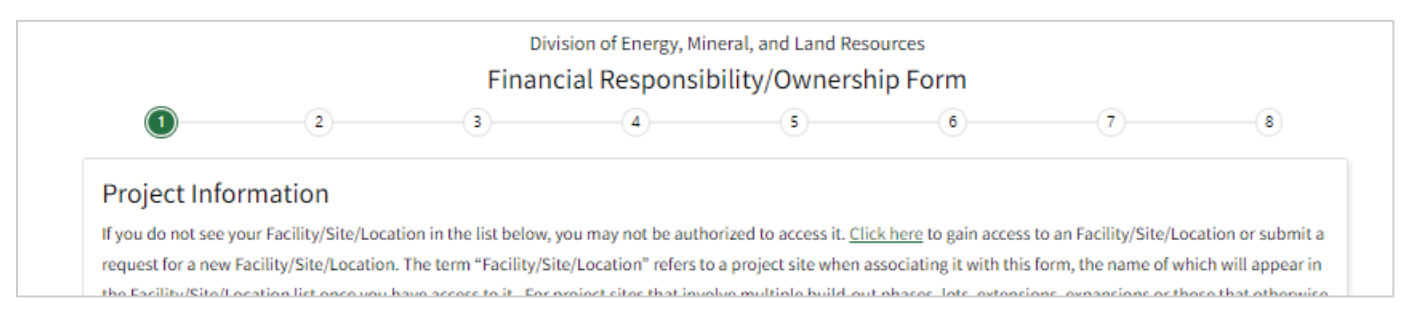

While completing the application, a user can step back to previously completed application screens by clicking the **Back** button and step forward again by clicking **Save & Continue**. Information previously submitted will not be lost. A user can also step forward or back one step by clicking on the corresponding tracker circle.

Required fields are indicated by an asterisk \*. Users will not be able to advance screens without completing required fields.

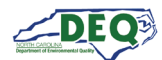

Certain fields, such as Stream Classification, may allow multi-selection from a list of options.

| itream Classification *                                        |
|----------------------------------------------------------------|
| HQW: High Quality Waters $\times$ PA: Protected Areas $\times$ |
| CA: Critical Area                                              |
| FWS: Future Water Supply Waters                                |
| HQW: High Quality Waters                                       |
| N/A: Not Applicable/Out of State                               |
| NSW: Nutrient Sensitive Waters                                 |
| ORW: Outstanding Resource Waters                               |
| PA: Protected Areas                                            |
|                                                                |

Fields with a down caret display a list of options from which to choose. For certain fields there may also be an option to add a new entry.

| Search                        | <u>م</u> |
|-------------------------------|----------|
| Add New                       |          |
| 1 Tycho Station (4321 Avenue) |          |

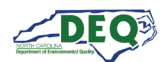

#### **Application Step 1: Location**

The first field to complete is **Facility/Site/Location** (referred to subsequently as Location). A list of Locations a user already has access to will appear on the drop-down list. If the application is for a location the user does not have access to, they can add a new location.

| acility/Site/Location *                  | 1   |
|------------------------------------------|-----|
|                                          | •   |
| Search                                   | ٩   |
| Add New                                  |     |
| 1 Tycho Station (4321 Avenue)            |     |
| A Wake Forest Food Hall (303 Testing Ave |     |
| Medina Station (1234 Test Ave)           | - 1 |
| Patrick Starfish Food Hall (1234 Beach)  | - 1 |
| Pur & Kleen (1234 Test St)               |     |

Clicking **Add New** brings up the Location grid. From here users can search for a location already existing in the system or indicate they need to create a new location.

**Note:** Selecting from an existing location with the system can save the user time in preparing their application as well as future applications with the NCDEQ.

To select an existing location, click **Select** then click **Confirm**.

| _     |          | Search for your lo                       | cation us | sing th | e Search box, click "Sele                          | ct" & "Confirm' | " if you find | it.             |   |
|-------|----------|------------------------------------------|-----------|---------|----------------------------------------------------|-----------------|---------------|-----------------|---|
| renai |          |                                          |           |         |                                                    |                 |               |                 | Q |
| View  | Select 🗄 | Location Name :                          | Туре      |         | Address :                                          | Mailing         |               | Parent Location |   |
| 0     | Select   | American Renaissance<br>School Gymnasium |           |         |                                                    |                 |               |                 |   |
| 0     | Select   | Retreat @ Renaissance II                 | Site      |         | 398 South Franklin Street<br>Wake Forest, NC 27587 |                 |               |                 |   |
|       | 1        |                                          |           |         |                                                    |                 |               |                 |   |

|       |          | Search for your lo                       | cation usin | ig th | e Search box, click "Seleo                         | ct" & "Confirm" | ' if you find | it.             |   |
|-------|----------|------------------------------------------|-------------|-------|----------------------------------------------------|-----------------|---------------|-----------------|---|
| renai |          |                                          |             |       |                                                    |                 |               |                 | ্ |
| View  | Select : | Location Name :                          | Туре        | :     | Address :                                          | Mailing         | :             | Parent Location | : |
| 0     | Select   | American Renaissance<br>School Gymnasium |             |       |                                                    |                 |               |                 |   |
| 0     | Confirm  | Retreat @ Renaissance II                 | Site        |       | 398 South Franklin Street<br>Wake Forest, NC 27587 |                 |               |                 |   |

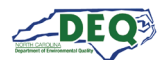

The location will then be added to the user's Location dropdown list in the application.

| Retreat @ Renaissance II        | ×           | • |
|---------------------------------|-------------|---|
| Search                          | ۹           | ] |
| O Add New                       |             |   |
| 1 Tycho Station (4321 Avenue    | )           |   |
| A Wake Forest Food Hall (303    | Testing Ave |   |
| Medina Station (1234 Test Ave   | 2)          |   |
| Patrick Starfish Food Hall (123 | 4 Beach)    |   |
| Pur & Kleen (1234 Test St)      |             |   |
|                                 |             |   |

If the user's location cannot be found, the user will need to take additional steps to provide details regarding their project site. To create a new location, click **Didn't find your location?** 

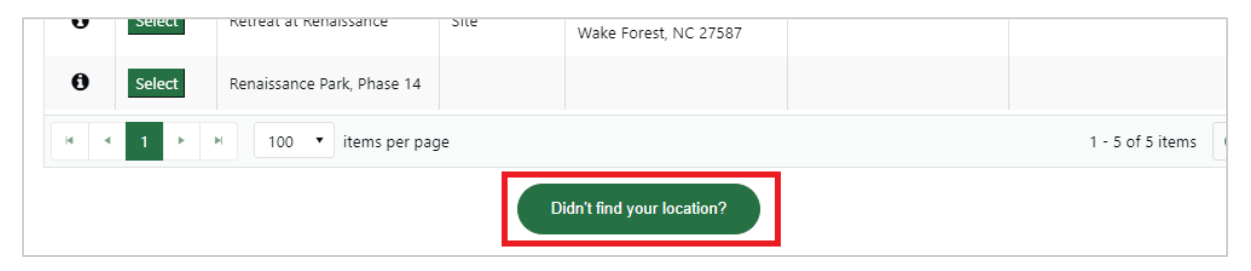

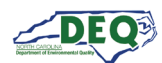

The New Location screen displays. Click on the **New Location Instructions** heading to toggle between expanding and collapsing the instructional text.

| New Location instructions (Click to Collapse/Expand)                                                                                                    | /                                                                                                    |
|----------------------------------------------------------------------------------------------------|----------------------------------------------------------------------------------------------------|
| Please enter the details of your Location. We conside<br>related to a permit, certificate, project, or agreement.<br>permitted projects associated with larger "parent" Loc<br>Financially Responsible Party and Responsible Officia<br>build-out phases, lots, extensions, expansions or thos<br>project name) the phase number/letter, lot numbers, so<br>this permit, every land-disturbing activity seeking a ce<br>for that individual land disturbance (i.e., project). | er a Location to be the facility, subdivision, lot, landfill, plant, other project site or entity name<br>See location types below. "Child" Locations can be created for smaller, individually-<br>iations. Every "child" Location must first have one "parent" Location that shares the same<br>al. Not every "parent" Location needs a child(ren). For project sites that involve multiple<br>se that otherwise involve similar names, you will need to include in the Location name (i.e.,<br>store number, extension number/name, or other unique identifying text. For the purposes of<br>ertificate of plan approval must be tied to one "parent" or "child" Location created specifically |
| Examples:                                                                                                    |                                                                                                    |
| <ul> <li>"Flowers Subdivision, Phase 1" as the name of t</li> <li>"Flowers Subdivision, Phase 1, Lots 1-20" as the<br/>Responsible Official.</li> <li>"City of Raleigh Public Utilities" as the name of tl<br/>Responsible Official.</li> <li>"Main Street Water Line Extension" as the name<br/>public utilities director as the Responsible Officia<br/>Responsible Official or delegate share both the p</li> </ul>                                                        | he Location with the developer as the Responsible Official or Delegated Responsible Official<br>e name of a separate Location with the homebuilder as the Responsible Official or Delegated<br>he "parent" Location with the public utilities director as the Responsible Official or Delegated<br>of the "child" Location for a "parent" Location named "City of Raleigh Public Utilities" with the<br>al or Delegated Responsible Official. In this example, the Financially Responsible Party's<br>parent and child locations.                                                                                                    |
| -ocation Name *                                                                                                    | If your location has a "parent" location, you may select that here. If the<br>parent location does not exist, create the parent location first and then<br>create the child locations.                                                                                                    |
|                                                                                                    | Parent Location                                                                                                    |
| _ocation Type(s) *                                                                                                    |                                                                                                    |

| New Location Instructions (Click to Collapse/Expand) | ~                                                                                                    |
|------------------------------------------------------|----------------------------------------------------------------------------------------------------|
| Location Name *                                      | If your location has a "parent" location, you may select that here. If the<br>parent location does not exist, create the parent location first and then<br>create the child locations. |
| Location Type(s) *                                   | Parent Location                                                                                                    |
| Project ×                                            | •                                                                                                    |

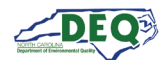

The user can fill out and submit the form to create the details of their new location.

| New Location Instructions (Click to   | Collapse/Expand)                     | ,                                                                                                    |
|---------------------------------------|--------------------------------------|----------------------------------------------------------------------------------------------------|
| Location Name *                       |                                      | If your location has a "parent" location, you may select that here. If the                               |
| Wake Forest Food Hall                 |                                      | parent location does not exist, create the parent location first and then<br>create the child locations. |
| Location Type(s) *                    |                                      | Parent Location                                                                                          |
| Project ×                             |                                      | • /                                                                                                    |
| Location Address Type *               |                                      |                                                                                                    |
| My location has a physical street add | iress                                |                                                                                                    |
| Street 1 *                            |                                      | Street 2                                                                                                 |
| 303 Avenue                            |                                      |                                                                                                    |
| City *                                | State / Province *                   | Zip / Postal Code *                                                                                      |
| Wake Forest                           | NC                                   | 27587                                                                                                    |
| If you are unsure of the river basin  | , you can use the NC Surface Water C | Classifications map to find in which basin the majority of your location lies.                           |
| County *                              |                                      | River Basin *                                                                                            |
| Wake                                  | •                                    | Neuse                                                                                                    |
|                                       |                                      | Is this on an Indian Reservation?                                                                        |
|                                       |                                      | No                                                                                                    |
| Latitude *                            |                                      | Longitude *                                                                                              |
| 35 9790                               |                                      | -78.5079                                                                                                 |
| 35.9790                               |                                      |                                                                                                    |

Once the form has been submitted a message confirming access displays. Clicking the **X** at the upper right will return the user to the application where the newly added location can be selected.

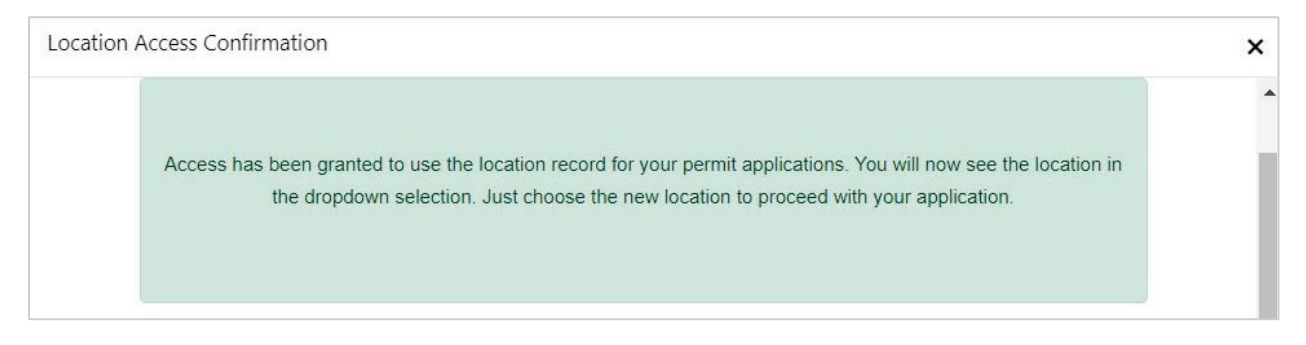

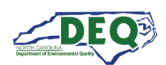

#### About Child Locations:

A "Location" is the facility, subdivision, lot, landfill, plant, other project site or entity name related to a permit, certificate, or other agreement with the NCDEQ. For many users, only one Location is needed.

"Child" Locations can be created for smaller, individually-permitted projects within larger "parent" Locations. Every "child" Location must first have one "parent" Location that shares the same Financially Responsible Party and Responsible Official. "Parent" Locations can be created based on the extent of responsibilities for "child" projects or Locations within the organization.

For project sites that involve multiple build-out phases, lots, extensions, expansions or those that otherwise involve similar names, you will need to include in the Location name (i.e., project name) the phase number/letter, lot numbers, store number, extension number/name, or other unique identifying text.

For the purposes of an erosion and sedimentation control permit, every land-disturbing activity seeking a certificate of plan approval must be tied to one "parent" or "child" Location created specifically for that individual land disturbance (i.e., project).

Examples of Parent and Child Locations:

- "Flowers Subdivision, Phase 1" as the name of the Location with the developer as the Responsible Official.
- "Flowers Subdivision, Phase 1, Lots 1-20" as the name of a separate Location with the homebuilder as the Responsible Official.
- "City of Raleigh Public Utilities" as the name of the "parent" Location with the public utilities director as the Responsible Official.
- "Main Street Water Line Extension" as the name of the "child" Location for a "parent" Location named "City of Raleigh Public Utilities" with the public utilities director as the Responsible Official. In this example, the Financially Responsible Party's Responsible Official or delegate share both the parent and child locations.

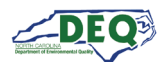

# Application Steps 1 - 5

The user completes the fields on step 1 of the FRO form and clicks **Save & Continue** to proceed to the next step.

|                                                  |                                                               | Divisio                             | n of Energy, Mi    | neral, and Land R    | Resources             |                      |                |
|--------------------------------------------------|---------------------------------------------------------------|-------------------------------------|--------------------|----------------------|-----------------------|----------------------|----------------|
| _                                                |                                                               | Financia                            | l Responsi         | bility/Owner         | rship Form            |                      |                |
|                                                  | 2                                                             | 3                                   | 4                  | 5                    | 6                     | 7                    | 8              |
| roject In                                        | formation                                                     |                                     |                    |                      |                       |                      |                |
| you do not se                                    | e your Facility/Site                                          | /Location in the dro                | opdown list belo   | w, click 🔁 "Add Ne   | w" to gain access to  | o a Facility/Site/Lo | cation or crea |
| new Facility/S                                   | Site/Location. The                                            | term "Facility/Site/I               | Location" refers   | o a project site wh  | en associating it wi  | th this form, the n  | ame of which   |
| ill appear in tl                                 | he Facility/Site/Lo                                           | cation list once you                | have access to it  |                      |                       |                      |                |
| acilitv/Site/Lo                                  | cation *                                                      |                                     |                    | Is This Proiect AR   | PA (American Resc     | ue Plan Act) Funde   | ed? *          |
| Wales Farest F                                   | and the                                                       |                                     | × • Ø              | Ne                   |                       | ,                    | •              |
| Wake Forest F                                    | ood Hall                                                      |                                     |                    | NO                   |                       |                      | •              |
| otal Acreage D                                   | Disturbed or Uncov                                            | vered *                             |                    | ARPA Project Nan     | ne                    |                      |                |
| 3                                                |                                                               |                                     |                    | Project Name und     | der which you applied | for ARPA funding     |                |
|                                                  |                                                               |                                     |                    |                      |                       |                      |                |
| urpose of Dev                                    | elopment *                                                    |                                     |                    | ARPA Project Nun     | nber                  |                      |                |
| Commercial                                       |                                                               |                                     | •                  | Example: SRP-D-A     | ARP-0245              |                      |                |
|                                                  |                                                               |                                     |                    |                      |                       |                      |                |
| urpose of Dev                                    | elopment - Other                                              | (Describe)                          |                    | Approximate Date     | e Land-Disturbing A   | Activity Will Begin  |                |
|                                                  |                                                               |                                     |                    | 3/29/2024            |                       |                      | <b></b>        |
| dividual to co<br>Johnny Carave<br>ngineering/Co | ntact should erosi<br>illa (Dr.) (drjohn@ca<br>onsulting Firm | on & sediment cont<br>aravella.com) | rol issues arise d | uring land-disturb   | ing activity *        |                      | × • Ø          |
|                                                  |                                                               |                                     |                    |                      |                       |                      | • @            |
| If you are up                                    | sure of the stream                                            | classification you c                | an use the NC Si   | Inface Water Classif | ications Man to de    | termine water clas   | sifications    |
| Stream Class                                     | ification *                                                   |                                     |                    |                      | to de                 | termine mater elde   |                |
| Stream Class                                     | incation                                                      |                                     |                    |                      |                       |                      |                |
| HQW: High                                        | Quality Waters ×                                              | PA: Protected Area                  | s ×                |                      |                       |                      |                |
|                                                  |                                                               |                                     |                    |                      |                       |                      |                |
|                                                  |                                                               |                                     |                    |                      |                       |                      |                |
|                                                  |                                                               |                                     |                    |                      |                       |                      |                |

Steps 2 – 4 request the applicant to provide the names of Financially Responsible Parties, landowners, and agents registered with the Office of the Secretary of State to conduct business within the state of North Carolina.

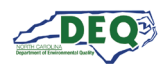

Step 5 guides the applicant through the uploading of their project deliverables. Users can upload supporting documents. Uploaded documents can be removed by clicking the  $\mathbf{x}$  next to the file as long as the application has not yet been submitted.

| 0 0 0                                                                           | <b>S</b>                                                                                            |                       | 6                                  | (7)                                  | 8           |
|---------------------------------------------------------------------------------|----------------------------------------------------------------------------------------------------|-----------------------|------------------------------------|--------------------------------------|-------------|
|                                                                                 | Add Supporting Documents                                                                            |                       |                                    |                                      |             |
| Common docum                                                                    | ents include plan drawings, calculations, deeds,                                                    | letter(s              | ) of consent, etc                  |                                      |             |
| If the Financially Responsible Party is not the owner submit an erosion and see | of the land to be disturbed, include the landown<br>dimentation control plan and to conduct the ant | ner's sig<br>icipateo | gned and dated<br>d land disturbin | written consent for the a gactivity. | pplicant to |
| Will Hard Copies of Plans Be Delivered?*                                        | Will Hard Copies Of Calculations Be Delivered                                                       | ?*                    | Calculations N                     | ot Applicable                        |             |
| Yes - Will be Mailed or Hand-Delivered                                          | Yes - To Be Mailed or Hand-Delivered                                                                | •                     | Calculations D                     | o Not Apply To My Projec             | t 🔹         |
| pload Plan Documents (100 MB max file size)                                     |                                                                                                    |                       |                                    |                                      |             |
| Select files                                                                    |                                                                                                    |                       |                                    | Drop files he                        | re to uploa |
| Select files Deed.pdf File(s) uploaded successfully.                            |                                                                                                    |                       |                                    |                                      | ✓ Don<br>×  |
| Deed-2.pdf<br>File(s) uploaded successfully.                                    |                                                                                                    |                       |                                    |                                      | ×           |
| pload Calculations Documents                                                    |                                                                                                    |                       |                                    |                                      |             |
| Select files                                                                    |                                                                                                    |                       |                                    | Drop files he                        | re to uploa |
| pload User Letters of Consent                                                   |                                                                                                    |                       |                                    |                                      |             |
| Select files                                                                    |                                                                                                    |                       |                                    | Drop files he                        | re to uploa |
| dditional Supporting Documentation                                              |                                                                                                    |                       |                                    |                                      |             |
| Select files                                                                    |                                                                                                    |                       |                                    | Drop files he                        | re to uploa |
|                                                                                 |                                                                                                    |                       |                                    |                                      |             |

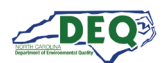

#### **Application Step 6: Express Review Request**

Step 6 of the application is where users can **Request an Express Review**. This page also contains some general information about the Express Review process and the documentation requirements for the selection.

| 0 0 0 (                                                                                                    | 9 0 0 7 8                                                                                                    |
|----------------------------------------------------------------------------------------------------|----------------------------------------------------------------------------------------------------|
| j                                                                                                    | Express Review                                                                                                    |
| Permit Application Number                                                                                                    | Primary Financially Responsible Party                                                                                                    |
| D4 031330                                                                                                    |                                                                                                    |
| PA-021330<br>If you would like to request an express review, please mark "Yes" be<br><u>Review General Process</u> for more information). If you choose to reque                                        | Johnny Caravella (Dr.)<br>elow for Request an Express Review (see <u>Express Review Guidance Document</u> & <u>Express</u><br>est an express review, an express review meeting will be conducted to verify that the plan                               |
| PA-021330<br>If you would like to request an express review, please mark "Yes" be<br><u>Review General Process</u> for more information). If you choose to reque<br>qual<br>equest an Express Review *  | Johnny Caravella (Dr.)<br>elow for Request an Express Review (see <u>Express Review Guidance Document</u> & <u>Express</u><br>est an express review, an express review meeting will be conducted to verify that the plan<br>lifies for express review. |
| PA-021330<br>If you would like to request an express review, please mark "Yes" bo<br><u>Review General Process</u> for more information). If you choose to reque<br>qual<br>tequest an Express Review * | Johnny Caravella (Dr.)<br>elow for Request an Express Review (see <u>Express Review Guidance Document</u> & <u>Express</u><br>est an express review, an express review meeting will be conducted to verify that the plan<br>lifies for express review. |

#### Application Step 7: Review, Share, Submit

In Step 7 users can review the application. Users can also share the completed application with another party by clicking **Share Application**.

| Division of Energy, Mine                                                            | eral, and Land Resources                                                       |
|-------------------------------------------------------------------------------------|--------------------------------------------------------------------------------|
| Financial Responsibi                                                                | ility/Ownership Form                                                           |
| <u> </u>                                                                            | <b>O O</b> 8                                                                   |
| Review &                                                                            | Submit                                                                         |
| In order to submit this type of application, you must complete identity proofir     | ng and you must have submission authority for the organization, financially    |
| responsible party or project. If you have signature authority, you may complete the | he attestation statements below and submit the application. If you do not have |
| signature authority, you can share the application with an                          | appropriate individual with signature authority below.                         |
| Permit Application Number                                                           | Primary Financially Responsible Party                                          |
| PA-021330                                                                           | Johnny Caravella (Dr.)                                                         |
| Share Application With Others                                                       |                                                                                |
| Jse the O button below to share access to this permit application                   |                                                                                |
|                                                                                     |                                                                                |
|                                                                                     |                                                                                |
| Share Application                                                                   |                                                                                |
| Share Application     Email Address     Initiating Contact     Permit Application   | i Role(s) : Status Reason :                                                    |
| Share Application     Email Address     Initiating Contact     Permit Application   | n : Role(s) : Status Reason :                                                  |

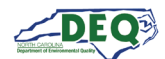

# The Share Application form will display.

| nare         | Application With Others                                                                                                    |   |
|--------------|----------------------------------------------------------------------------------------------------|---|
| the <b>G</b> | button below to share access to this permit application                                                                                                    |   |
| 🕽 Shar       | re Application                                                                                                    |   |
| Share        | e Application                                                                                                    |   |
|              | Fill out the information below and then click "Send Sharing Invitation". This will generate an email to the email address provided with a link to redeem the sharing invitation. Initiating Contact |   |
|              | Email Address Of The Person You Would Like To Share The Application With *                                                                                                    |   |
|              | drjohn@caravella.com                                                                                                    |   |
|              | Role(s)*                                                                                                    |   |
|              | Responsible Official ×                                                                                                    |   |
|              | Comments                                                                                                    |   |
|              | Accept this invite to submit the application that has been completed on your behalf                                                                                                    |   |
|              | Send Sharing Invitation                                                                                                    | L |
|              |                                                                                                    |   |
|              | •                                                                                                    |   |

Only a user who has signature authority for the financially responsible party can submit the application.

A user who does not have signature authority can share the completed application with the appropriate party/parties and should select the role "Responsible Official" or "Delegated Responsible Official" on the Share Application form to share the application with a party who has authority to submit it.

For erosion and sedimentation control applications, the Financially Responsible Person is considered the Responsible Official (RO), and their designee, if applicable, is considered a Delegated Responsible Official (DRO).

Note: The sharing user should use the email address that is/will be associated with the share recipient's AccessDEQ portal account. If the email address of the recipient is not associated with an AccessDEQ portal account, the sharing message will include registration instructions for the recipient. The <u>Accepting Shared Applications</u> section in this document has more information.

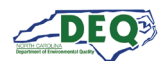

A user who has signature authority must complete identity proofing to submit the application. If this has not already been done, a user may click one of the links on step 7 of the application.

|                                                                                                    | applications of this t<br>link below to comp                                                                                                    | type, you must have<br>elete identity proofi                                                                                                    | e signature authority<br>ng. <b>If you do not ha</b>                                                                              | and you must                                                                                     | first complete iden<br>uthority, scroll do                                                                                                    | tity proofing. I<br>wn to share t                                                     | f you have signature authority,<br>he application.                                                                                                    | use th                                           |
|----------------------------------------------------------------------------------------------------|----------------------------------------------------------------------------------------------------|----------------------------------------------------------------------------------------------------|----------------------------------------------------------------------------------------------------|--------------------------------------------------------------------------------------------------|----------------------------------------------------------------------------------------------------|---------------------------------------------------------------------------------------|----------------------------------------------------------------------------------------------------|--------------------------------------------------|
|                                                                                                    | Permit Applicatio                                                                                                    | on Number                                                                                                    |                                                                                                    |                                                                                                  | Primary I                                                                                                    | Financially Re                                                                        | sponsible Party                                                                                                    |                                                  |
|                                                                                                    | PA-0213                                                                                                    | 30                                                                                                    |                                                                                                    |                                                                                                  | J                                                                                                    | ohnny Carav                                                                           | ella (Dr.)                                                                                                    |                                                  |
| hare Applicati                                                                                                    | ion With Oth                                                                                                    | ers                                                                                                    |                                                                                                    |                                                                                                  |                                                                                                    |                                                                                       |                                                                                                    |                                                  |
| e the 🔁 button below                                                                                                    | w to share access to                                                                                                    | this permit applie                                                                                                    | cation                                                                                                    |                                                                                                  |                                                                                                    |                                                                                       |                                                                                                    |                                                  |
| Share Application                                                                                                    |                                                                                                    |                                                                                                    |                                                                                                    |                                                                                                  |                                                                                                    |                                                                                       |                                                                                                    |                                                  |
| Email Address                                                                                                    | : Initiating                                                                                                    | Contact :                                                                                                    | Permit Applicat                                                                                                    | ion 🚦                                                                                            | Role(s)                                                                                                    | :                                                                                     | Status Reason :                                                                                                    |                                                  |
|                                                                                                    |                                                                                                    |                                                                                                    |                                                                                                    |                                                                                                  |                                                                                                    |                                                                                       |                                                                                                    |                                                  |
|                                                                                                    |                                                                                                    |                                                                                                    |                                                                                                    |                                                                                                  |                                                                                                    |                                                                                       |                                                                                                    |                                                  |
|                                                                                                    |                                                                                                    |                                                                                                    |                                                                                                    |                                                                                                  |                                                                                                    |                                                                                       |                                                                                                    |                                                  |
|                                                                                                    |                                                                                                    |                                                                                                    |                                                                                                    |                                                                                                  |                                                                                                    |                                                                                       |                                                                                                    |                                                  |
|                                                                                                    |                                                                                                    |                                                                                                    |                                                                                                    |                                                                                                  |                                                                                                    |                                                                                       |                                                                                                    |                                                  |
|                                                                                                    |                                                                                                    |                                                                                                    |                                                                                                    |                                                                                                  |                                                                                                    |                                                                                       |                                                                                                    |                                                  |
|                                                                                                    |                                                                                                    |                                                                                                    |                                                                                                    |                                                                                                  |                                                                                                    |                                                                                       |                                                                                                    |                                                  |
|                                                                                                    |                                                                                                    |                                                                                                    |                                                                                                    |                                                                                                  |                                                                                                    |                                                                                       |                                                                                                    |                                                  |
|                                                                                                    |                                                                                                    |                                                                                                    |                                                                                                    |                                                                                                  |                                                                                                    |                                                                                       |                                                                                                    |                                                  |
|                                                                                                    |                                                                                                    |                                                                                                    |                                                                                                    |                                                                                                  |                                                                                                    |                                                                                       |                                                                                                    |                                                  |
|                                                                                                    |                                                                                                    |                                                                                                    |                                                                                                    |                                                                                                  |                                                                                                    |                                                                                       |                                                                                                    |                                                  |
|                                                                                                    |                                                                                                    |                                                                                                    |                                                                                                    |                                                                                                  |                                                                                                    |                                                                                       |                                                                                                    |                                                  |
|                                                                                                    |                                                                                                    |                                                                                                    |                                                                                                    |                                                                                                  |                                                                                                    |                                                                                       |                                                                                                    |                                                  |
|                                                                                                    |                                                                                                    | ems per page                                                                                                    |                                                                                                    |                                                                                                  |                                                                                                    |                                                                                       | No items to display                                                                                                    | Ó                                                |
| H <b>4 0 </b> → →                                                                                                    | M 100 • ite                                                                                                    |                                                                                                    |                                                                                                    |                                                                                                  |                                                                                                    |                                                                                       |                                                                                                    |                                                  |
|                                                                                                    | H 100 • ite                                                                                                    | the output                                                                                                    |                                                                                                    |                                                                                                  |                                                                                                    |                                                                                       |                                                                                                    |                                                  |
| eclaration of S                                                                                                    | Signature Au                                                                                                    | thority<br>authority to sign                                                                                                    | documents and/or n                                                                                                    | eports based                                                                                     | on my relationship                                                                                                    | o to the afore                                                                        | mentioned Organization and                                                                                                    | I am a                                           |
| eclaration of S                                                                                                    | Signature Au                                                                                                    | thority<br>authority to sign                                                                                                    | documents and/or n                                                                                                    | eports based                                                                                     | on my relationship                                                                                                    | o to the afore                                                                        | mentioned Organization and                                                                                                    | l am a                                           |
| eclaration of S<br>ertify under penalty o<br>ner, responsible corp                                                                                                    | Signature Au<br>flaw that I possess<br>porate officer, propr                                                                                                    | thority<br>authority to sign<br>rietor, principal exe                                                                                                    | documents and/or n<br>ecutive officer, or ran                                                                                     | eports based                                                                                     | on my relationship<br>official or I have be                                                                                                    | o to the afore<br>een granted p                                                       | nentioned Organization and<br>ermission to act as a duly aut                                                                                                    | l am a                                           |
| eclaration of S<br>ertify under penalty o<br>mer, responsible corp<br>presentative (Delegate                                                                                                    | 100 ite<br>Signature Au<br>of law that I possess<br>porate officer, propried Responsible Offi                                                                                                    | thority<br>authority to sign<br>rietor, principal exe<br>icial).                                                                                                    | documents and/or r<br>ecutive officer, or rar                                                                                     | eports based                                                                                     | on my relationship<br>official or I have be                                                                                                    | p to the afore<br>een granted p                                                       | nentioned Organization and<br>ermission to act as a duly aut                                                                                                    | I am a<br>horize                                 |
| H     Image: Constraint of the second second s          | 100 tite Signature Au of law that I possess porate officer, propried Responsible Officer                                                                                                    | thority<br>s authority to sign<br>rietor, principal ex<br>icial).                                                                                                    | documents and/or n<br>ecutive officer, or rai                                                                                     | eports based                                                                                     | on my relationship<br>official or I have be                                                                                                    | p to the afore<br>een granted p                                                       | nentioned Organization and<br>ermission to act as a duly aut                                                                                                    | I am a                                           |
| Image: Non-State     Image: Non-State       Image: Non-State     Image: Non-State       Imag                                                                                                    | Signature Au<br>flaw that I possess<br>porate officer, propr<br>ed Responsible Offi                                                                                                    | thority<br>s authority to sign<br>rietor, principal exe<br>icial).                                                                                                    | documents and/or n<br>ecutive officer, or ran                                                                                     | eports based<br>hked elected                                                                     | on my relationship<br>official or I have be                                                                                                    | p to the afore<br>een granted p                                                       | nentioned Organization and<br>ermission to act as a duly aut                                                                                                    | l am a<br>horize                                 |
| Image: Non-State     Image: Non-State       Image: Non-State     Image: Non-State       Imag                                                                                                    | 100     100     ite                                                                                                    | thority<br>authority to sign<br>rietor, principal exe<br>icial).<br>the information p                                                                                              | documents and/or n<br>ecutive officer, or ran<br>rovided in this appli                                                            | eports based<br>iked elected<br>cation is true                                                   | on my relationship<br>official or I have be<br>and correct to the                                                                                              | p to the afore<br>ten granted p<br>best of my ki                                      | mentioned Organization and<br>ermission to act as a duly aut<br>nowledge and belief and was                                                                                                    | I am a<br>horize                                 |
| eclaration of S<br>ertify under penalty o<br>ner, responsible corp<br>resentative (Delegato<br>clicking the submit b<br>me under path (This                                                                                                    | I 100 • ite                                                                                                    | thority<br>authority to sign of<br>rietor, principal exc<br>icial).<br>the information p                                                                                           | documents and/or r<br>ecutive officer, or ran<br>provided in this appli                                                           | eports based<br>iked elected<br>cation is true                                                   | on my relationship<br>official or I have be<br>and correct to the                                                                                              | o to the afore<br>een granted p<br>best of my k                                       | mentioned Organization and<br>ermission to act as a duly aut<br>nowledge and belief and was                                                                                                    | I am a<br>horize                                 |
| Image: Non-State State     Image: Non-State       Image: Non-State     Image: Non-State       Image: Non-State     Image: Non-State       Image: Non-State     Image: Non-State       Image: Non-State     Image: Non-State       Image: Non-State     Image: Non-State       Image: Non-State     Image: Non-State       Image: Non-State     Image: Non-State       Image: Non-State     Image: Non-State       Image: Non-State     Image: Non-State       Image: Non-State     Image: Non-State                                                                                                    | 100     100     100     100     100     100     100     100     100     100     100     100     100     100     100     100     100     100     100     100     100     100     100     100     100     100     100     100     100     100     100     100     100     100     100     100     100     100     100     100     100     100     100     100     100     100     100     100     100     100     100     100     100     100     100     100     100     100     100     100     100     100     100     100     100     100     100     100     100     100     100     100     100     100     100     100     100     100     100     100     100     100     100     100     100     100     100     100     100     100     100     100     100     100     100     100     100     100     100     100     100     100     100     100     100     100     100     100     100     100     100     100     100     100     100     100     100     100     100     100     100     100     100     100     100     100     100     100     100     100     100     100     100     100     100     100     100     100     100     100     100     100     100     100     100     100     100     100     100     100     100     100     100     100     100     100     100     100     100     100     100     100     100     100     100     100     100     100     100     100     100     100     100     100     100     100     100     100     100     100     100     100     100     100     100     100     100     100     100     100     100     100     100     100     100     100     100     100     100     100     100     100     100     100     100     100     100     100     100     100     100     100     100     100     100     100     100     100     100     100     100     100     100     100     100     100     100     100     100     100     100     100     100     100     100     100     100     100     100     100     100     100     100     100     100     100     100     100     100     100     100     100     100     100     100     1 | thority<br>authority to sign<br>rietor, principal exe<br>icial).<br>the information p<br>nitted by the Finan                                                                       | documents and/or n<br>ecutive officer, or ran<br>rovided in this appli<br>icially Responsible P                                   | eports based<br>wed elected<br>cation is true<br>erson if an in                                  | on my relationship<br>official or I have be<br>and correct to the<br>dividual or his atto                                                                      | e to the afore<br>een granted p<br>best of my ku                                      | nentioned Organization and<br>ermission to act as a duly aut<br>nowledge and belief and was<br>or if not an individual, by an o                                                                                            | l am a<br>chorize<br>provic                      |
| Image: Control of the second second       | 100 • itte<br>Signature Au<br>of law that I possess<br>porate officer, propr<br>ed Responsible Offi<br>button, I certify that<br>form must be subm<br>istered agent with t                                                                                                    | thority<br>authority to sign (<br>rietor, principal ex-<br>icial).<br>the information p<br>nitted by the Finan<br>the authority to ex-                                             | documents and/or n<br>ecutive officer, or ran<br>provided in this appli<br>icially Responsible P<br>ecute instruments fo          | eports based<br>iked elected<br>cation is true<br>erson if an in<br>or the Financi               | on my relationship<br>official or I have be<br>and correct to the<br>dividual or his atto<br>ally Responsible Pi                                               | p to the afore<br>een granted p<br>best of my ki<br>rrney-in-fact,<br>erson). I agree | nentioned Organization and<br>ermission to act as a duly aut<br>nowledge and belief and was<br>or if not an individual, by an o<br>t to provide corrected inform                                                           | I am a<br>horize<br>provic<br>officer,<br>ation  |
| Image: Note of the second second s | 100 • ite<br>Signature Au<br>of law that I possess<br>porate officer, propred Responsible Offi<br>putton, I certify that<br>form must be submissered agent with t<br>insered agent with t<br>inge in the information                                                                                                    | thority<br>suthority to sign of<br>rietor, principal exercised<br>icial).<br>the information p<br>nitted by the Finan<br>the authority to exercised here                           | documents and/or n<br>ecutive officer, or rar<br>provided in this appli<br>incially Responsible P<br>ecute instruments fo<br>in   | eports based<br>iked elected<br>cation is true<br>erson if an in<br>or the Financi               | on my relationship<br>official or I have be<br>and correct to the<br>dividual or his atto<br>ally Responsible Pi                                               | p to the afore<br>een granted p<br>best of my ki<br>prney-in-fact,<br>erson). I agree | mentioned Organization and<br>ermission to act as a duly aut<br>nowledge and belief and was<br>or if not an individual, by an<br>e to provide corrected inform                                                             | l am a<br>horize<br>provic<br>officer,<br>ation  |
| Image: Note of the second second s | 100 • itte<br>Signature Au<br>of law that I possess<br>porate officer, propr<br>ed Responsible Offi<br>putton, I certify that<br>form must be subm<br>istered agent with t<br>ange in the information                                                                                                    | thority<br>s authority to sign -<br>rietor, principal exe<br>icial).<br>the information p<br>nitted by the Finan<br>he authority to exe<br>tion provided here                      | documents and/or n<br>ecutive officer, or ran<br>rovided in this appli<br>icially Responsible P<br>ecute instruments fo<br>ein.   | eports based<br>iked elected<br>cation is true<br>erson if an in<br>or the Financi               | on my relationship<br>official or I have be<br>and correct to the<br>dividual or his atto<br>ally Responsible Pi                                               | p to the afore<br>een granted p<br>best of my k<br>orney-in-fact,<br>erson). I agree  | mentioned Organization and<br>ermission to act as a duly aut<br>nowledge and belief and was<br>or if not an individual, by an a<br>e to provide corrected inform                                                           | l am a<br>thorize<br>provic<br>officer,<br>ation |
| Image: state of the state of the state o | <ul> <li>100 • itte</li> <li>Signature Au</li> <li>of law that I possess</li> <li>porate officer, propred</li> <li>ed Responsible Officer, propried</li> <li>poutton, I certify that</li> <li>form must be submistered agent with t</li> <li>ange in the information</li> </ul>                                                                                                    | thority<br>suthority to sign of<br>rietor, principal exercised<br>icial).<br>the information p<br>nitted by the Finan<br>he authority to exe<br>tion provided here                 | documents and/or n<br>ecutive officer, or ran<br>rovided in this appli<br>icially Responsible P<br>ecute instruments fo           | eports based<br>nked elected<br>cation is true<br>erson if an in<br>or the Financi               | on my relationship<br>official or I have be<br>and correct to the<br>dividual or his atto<br>ally Responsible Pi                                               | o to the afore<br>een granted p<br>best of my ki<br>rrney-in-fact,<br>erson). I agree | mentioned Organization and<br>ermission to act as a duly aut<br>nowledge and belief and was<br>or if not an individual, by an o<br>to provide corrected inform                                                             | l am a<br>thorize<br>provic<br>officer,<br>ation |
| Image: Contraction of Section of Section of       | 100 • ite<br>Signature Au<br>of law that I possess<br>porate officer, propred<br>Responsible Offi<br>putton, I certify that<br>form must be subm<br>istered agent with t<br>ange in the informat<br>hority For This App                                                                                                    | thority<br>sauthority to sign r<br>rietor, principal exe<br>icial).<br>the information p<br>nitted by the Finan<br>he authority to exe<br>tion provided here<br>lication *         | documents and/or n<br>ecutive officer, or ran<br>provided in this appli<br>locially Responsible P<br>ecute instruments fo<br>eln. | eports based<br>iked elected<br>cation is true<br>erson if an in<br>or the Financi<br>Submitting | on my relationship<br>official or I have be<br>and correct to the<br>dividual or his atto<br>ally Responsible Pi<br>guser Job Title *                          | o to the afore<br>een granted p<br>best of my ki<br>rney-in-fact,<br>erson). I agree  | mentioned Organization and<br>ermission to act as a duly aut<br>nowledge and belief and was<br>or if not an individual, by an<br>e to provide corrected inform                                                             | I am a<br>chorize<br>provic<br>officer,<br>ation |
| Image: Control         Image: Control         Image:                                                                                                    | 100 • itte<br>Signature Au<br>of law that I possess<br>porate officer, propr<br>ed Responsible Offi<br>putton, I certify that<br>form must be subm<br>istered agent with t<br>ange in the informat<br>hority For This App                                                                                                    | thority<br>s authority to sign -<br>rietor, principal ex-<br>icial).<br>the information p<br>nitted by the Finan<br>he authority to ex-<br>tion provided here<br>lication *        | documents and/or n<br>ecutive officer, or ran<br>rovided in this appli<br>icially Responsible P<br>ecute instruments fo<br>ein.   | eports based<br>iked elected<br>cation is true<br>erson if an in<br>r the Financi<br>Submitting  | on my relationship<br>official or I have be<br>and correct to the<br>dividual or his atto<br>ally Responsible Pi<br>; User Job Title *                         | p to the afore<br>een granted p<br>best of my ki<br>rrney-in-fact,<br>erson). I agree | mentioned Organization and<br>ermission to act as a duly aut<br>nowledge and belief and was<br>or if not an individual, by an a<br>e to provide corrected inform                                                           | I am a<br>chorize<br>provic<br>officer,<br>ation |
| Image: Control of the second second secon | 100 • itte<br>Signature Au<br>of law that I possess<br>porate officer, propr<br>ed Responsible Offi<br>button, I certify that<br>form must be subm<br>istered agent with t<br>ange in the informat<br>hority For This Appi                                                                                                    | thority<br>sauthority to sign of<br>rietor, principal exercised<br>icial).<br>the information p<br>nitted by the Finan<br>the authority to exe<br>tion provided here<br>lication * | documents and/or n<br>ecutive officer, or ran<br>rovided in this appli<br>scially Responsible P<br>ecute instruments fo<br>ein.   | eports based<br>iked elected<br>cation is true<br>erson if an in<br>r the Financi<br>Submitting  | on my relationship<br>official or I have be<br>and correct to the<br>dividual or his atto<br>ally Responsible Pi<br>guser Job Title *                          | o to the afore<br>een granted p<br>best of my ki<br>orney-in-fact,<br>erson). I agree | mentioned Organization and<br>ermission to act as a duly aut<br>nowledge and belief and was<br>or if not an individual, by an<br>e to provide corrected inform                                                             | l am a<br>thorize<br>provic<br>officer,<br>ation |
| Image: Note of the second second s | 100 • itte<br>Signature Au<br>of law that I possess<br>porate officer, propr<br>ed Responsible Offi<br>putton, I certify that<br>form must be subm<br>istered agent with t<br>ange in the informat<br>hority For This App                                                                                                    | thority<br>s authority to sign +<br>rietor, principal exe<br>icial).<br>the information p<br>nitted by the Finan<br>he authority to exe<br>tion provided here<br>lication *        | documents and/or n<br>ecutive officer, or ran<br>provided in this appli<br>cially Responsible P<br>ecute instruments for<br>ein.  | eports based<br>nked elected<br>cation is true<br>erson if an in<br>or the Financi<br>Submitting | on my relationship<br>official or I have be<br>and correct to the<br>dividual or his atto<br>ally Responsible Pr<br>ally Responsible Pr<br>; User Job Title *  | o to the afore<br>een granted p<br>best of my ki<br>rrney-in-fact,<br>erson). I agree | mentioned Organization and<br>ermission to act as a duly aut<br>nowledge and belief and was<br>or if not an individual, by an<br>e to provide corrected inform                                                             | l am a<br>horize<br>provic<br>officer,<br>ation  |
| Image: Control of the second second secon | 100 • itte<br>Signature Au<br>of law that I possess<br>porate officer, propr<br>ed Responsible Offi<br>putton, I certify that<br>form must be subm<br>istered agent with t<br>ange in the informat<br>hority For This Appi                                                                                                    | thority<br>suthority to sign of<br>rietor, principal exercised<br>icial).<br>the information p<br>nitted by the Finan<br>he authority to exe<br>tion provided here<br>lication *   | documents and/or n<br>ecutive officer, or ran<br>rovided in this appli<br>icially Responsible P<br>ecute instruments fo<br>ein.   | eports based<br>iked elected<br>cation is true<br>erson if an in<br>r the Financi<br>Submitting  | on my relationship<br>official or I have be<br>and correct to the<br>dividual or his atto<br>dividual or his atto<br>ally Responsible Pr<br>; User Job Title * | o to the afore<br>en granted p<br>best of my ki<br>rney-in-fact,<br>erson). I agree   | nentioned Organization and<br>ermission to act as a duly aut<br>nowledge and belief and was<br>or if not an individual, by an o<br>to provide corrected inform                                                             | l am a<br>thorize<br>provic<br>officer,<br>ation |
| Image: state of the state of the state o | 100 • Itte<br>Signature Au<br>of law that I possess<br>porate officer, propr<br>ed Responsible Offi<br>button, I certify that<br>form must be subm<br>istered agent with t<br>ange in the informat<br>hority For This App                                                                                                    | thority<br>sauthority to sign of<br>rietor, principal exer<br>cicial).<br>the information p<br>nitted by the Finan<br>he authority to exe<br>tion provided here<br>lication *      | documents and/or n<br>ecutive officer, or ran<br>rovided in this appli<br>icially Responsible P<br>ecute instruments fo<br>ein.   | eports based<br>iked elected<br>cation is true<br>erson if an in<br>r the Financi<br>Submitting  | on my relationship<br>official or I have be<br>and correct to the<br>dividual or his atto<br>ally Responsible Pi<br>User Job Title *                           | o to the afore<br>een granted p<br>best of my ku<br>rrney-in-fact,<br>erson). I agree | mentioned Organization and<br>ermission to act as a duly aut<br>nowledge and belief and was<br>or if not an individual, by an o<br>to provide corrected inform                                                             | l am a<br>thorize<br>provic<br>officer,<br>ation |
| Image: state of the state of the state o | 100 • Itte<br>Signature Au<br>of law that I possess<br>porate officer, propr<br>ed Responsible Offi<br>putton, I certify that<br>form must be subm<br>istered agent with t<br>ange in the informat<br>hority For This App                                                                                                    | thority<br>suthority to sign of<br>rietor, principal exer<br>(cial).<br>the information p<br>nitted by the Finan<br>he authority to exe<br>tion provided here<br>lication *        | documents and/or n<br>ecutive officer, or ran<br>rovided in this appli<br>icially Responsible P<br>ecute instruments fo<br>sin.   | eports based<br>iked elected<br>cation is true<br>erson if an in<br>r the Financi<br>Submitting  | on my relationship<br>official or I have be<br>and correct to the<br>dividual or his atto<br>ally Responsible Pi<br>; User Job Title *                         | o to the afore<br>een granted p<br>best of my ku<br>rrney-in-fact,<br>erson). I agree | mentioned Organization and<br>ermission to act as a duly aut<br>nowledge and belief and was<br>or if not an individual, by an o<br>to provide corrected inform                                                             | I am a<br>provic<br>officer,<br>ation            |
| Image: Control of the second second secon | 100 • itte<br>Signature Au<br>of law that I possess<br>porate officer, propr<br>ed Responsible Offi<br>button, I certify that<br>form must be subm<br>istered agent with t<br>ange in the informat<br>hority For This Appi                                                                                                    | thority<br>sauthority to sign (<br>rietor, principal exi<br>icial).<br>the information p<br>nitted by the Finan<br>he authority to exi<br>tion provided here<br>lication *         | documents and/or n<br>ecutive officer, or ran<br>rovided in this appli<br>ucially Responsible P<br>ecute instruments fo<br>ein.   | eports based<br>nked elected<br>cation is true<br>erson if an in<br>r the Financi<br>Submitting  | on my relationship<br>official or I have be<br>and correct to the<br>dividual or his atto<br>ally Responsible Pi<br>; User Job Title *                         | o to the afore<br>een granted p<br>best of my ki<br>orney-in-fact,<br>erson). I agree | mentioned Organization and<br>ermission to act as a duly aut<br>nowledge and belief and was<br>or if not an individual, by an<br>e to provide corrected inform                                                             | I am a<br>provic<br>officer,<br>ation            |
| Image: state in the state in the state i | 100 • itte<br>Signature Au<br>of law that I possess<br>porate officer, propr<br>ed Responsible Offi<br>putton, I certify that<br>form must be subm<br>istered agent with t<br>ange in the informat<br>hority For This App                                                                                                    | thority<br>suthority to sign of<br>retor, principal exercised<br>icial).<br>the information p<br>nitted by the Finan<br>he authority to exe<br>tion provided here<br>lication *    | documents and/or n<br>ecutive officer, or ran<br>rovided in this appli<br>icially Responsible P<br>ecute instruments fo<br>ein.   | eports based<br>nked elected<br>cation is true<br>erson if an in<br>or the Financi<br>Submitting | on my relationship<br>official or I have be<br>and correct to the<br>dividual or his atto<br>ally Responsible Pr<br>; User Job Title *                         | o to the afore<br>een granted p<br>best of my ki<br>rrney-in-fact,<br>erson). I agree | nentioned Organization and<br>ermission to act as a duly aut<br>nowledge and belief and was<br>or if not an individual, by an<br>to provide corrected inform<br>but must first complete identiin<br><u>Complete Identi</u> | l am a<br>horize<br>provic<br>officer,<br>ation  |

Once the user submits the application the PDF version of the application is provided. It may be printed or downloaded.

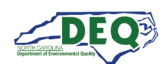

#### **Accepting Shared Applications**

An applicant may grant access to an application to someone else by using the Share Application feature (sections <u>Application Step 7: Review, Share, Submit</u> and <u>Applications Grid</u> in this document have more information about sharing an application). When an applicant shares an application, the recipient will receive a message from the email address **DoNotReply-DEQPermits@deq.nc.gov** which will include a link to redeem the share invitation. The subject line of the email will say [name of share] Has Requested For You To Register With Access DEQ.

If the recipient does not already have a portal account in AccessDEQ, they can register an account then accept the sharing invitation.

It is important that the email address the sharing invitation is sent to matches the email address that is/will be associated with the invitee's AccessDEQ portal account. In the event a user sends a sharing request to an email address the recipient does not, or will not, associate with an AccessDEQ portal account, the sharer should re-send the invitation using the correct email address for the recipient.

This is the email message sent which includes instructions to register an account then return to the email to redeem the invitation:

Request to Register with AccessDEQ
AccessDEQ user PTP Test User 3 (ptp.test.user3@deq.nc.gov) has invited you to join AccessDEQ to access a permit application for Wheat Fields.
Location Name: Wheat Fields
Permit Application Number: PA-021349
In order to join AccessDEQ, you must register first. Once you have completed the registration and activated your AccessDEQ account, return to this email and use the link in Step 2 below to redeem the invitation to join the environmental interest.
Step 1: <u>Register with AccessDEQ</u>
Step 2: After completing your registration, <u>Click Here</u> to redeem your invitation to join Wheat Fields.
AccessDEQ Home Page
Thank You, North Carolina Department of Environmental Quality

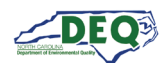

# This is the message sent to a share recipient whose email address matches a current AccessDEQ portal account:

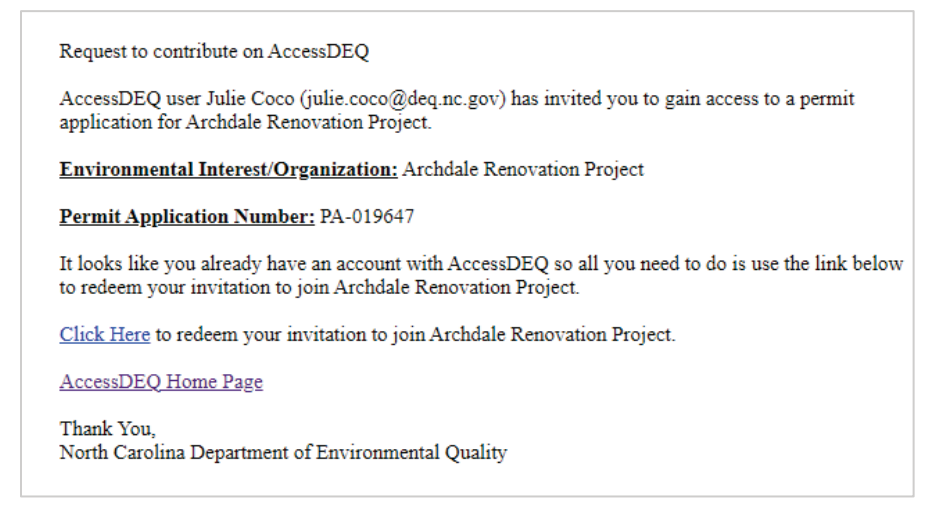

Once the redemption link is clicked, access to the permit application will be granted and the shared permit application will now appear in the recipient's **Applications** section in My AccessDEQ. If the share recipient is not logged into the AccessDEQ portal at the time of clicking the invitation redemption link, the recipient is automatically routed to the sign in screen first. After signing in, the sharing invitation will automatically be redeemed, and a message will display.

The shared application will now be available to the recipient in their Applications section in AccessDEQ. The recipient may now view, edit, or share details of the application. (The <u>Applications</u> <u>Grid</u> section in this document has more information on working with applications.)

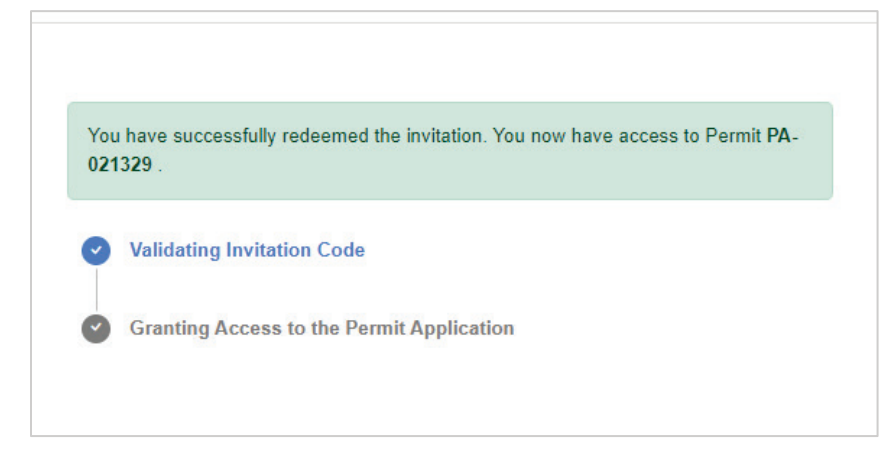

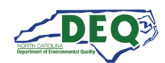

# **Applications Grid**

A list of a user's applications may be accessed from the **Applications** page in AccessDEQ. It can be reached by selecting it from the left-hand navigation menu or the tile on the Home screen.

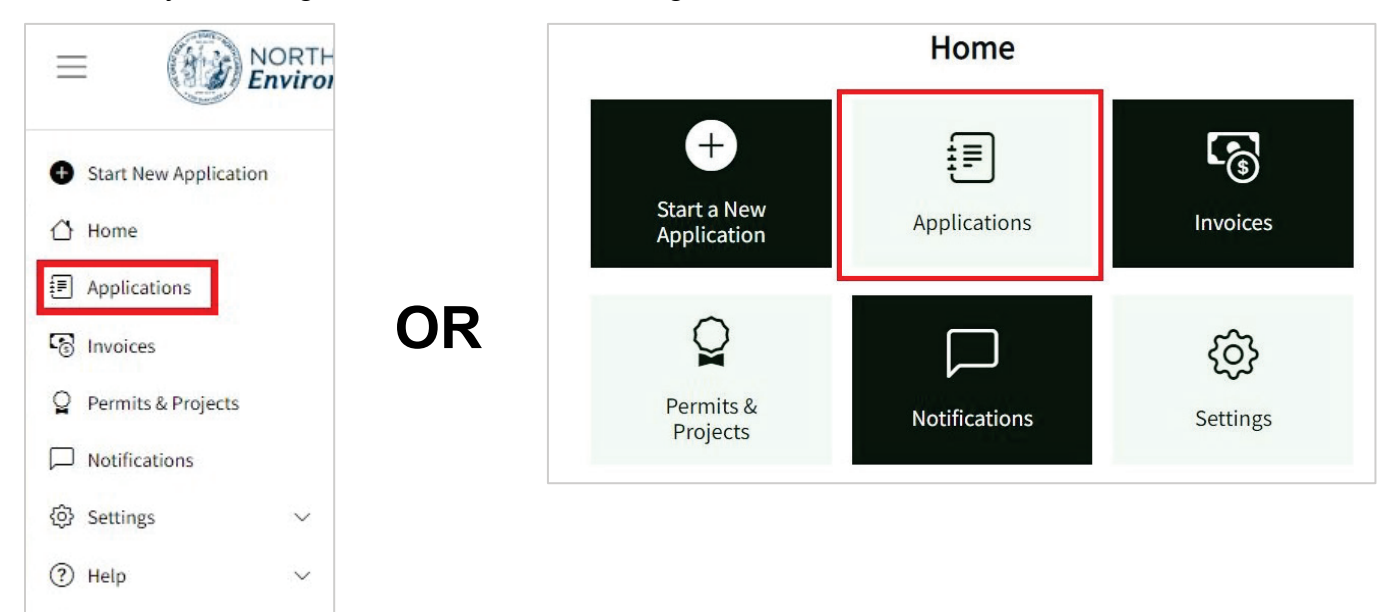

The **Applications** grid shows the applications to which the user has access. This includes applications created by the user or shared with the user.

| Applicat            | ions                                          |                                                          |                              |                            |                       |                   |                    |           |
|---------------------|-----------------------------------------------|----------------------------------------------------------|------------------------------|----------------------------|-----------------------|-------------------|--------------------|-----------|
| Use this page to st | art a new application, sha                    | are an application, edit an exi                          | sting application or check t | he status of a submitted a | oplication.           |                   |                    |           |
| Status: All 🔻       |                                               |                                                          |                              |                            |                       |                   |                    |           |
| O Start New Ap      | plication 🛛 Export to                         | Excel                                                    |                              |                            |                       |                   |                    |           |
| Application         | Program                                       | Application Type                                         | Status                       | Application For            | Primary Applicant     | Submitted On      | Created On 4       |           |
| PA-019756           | Air Curtain<br>Incinerators                   | Air Curtain Incinerators -<br>General Title V Air Permit | Completeness Review          | Venus Trees                | Gordon Sims           | 5/30/2024 2:41 PM | 5/30/2024 2:34 PM  | Actions • |
| <u>PA-019744</u>    | Brownfields<br>Redevelopment<br>Section (BRS) | Brownfields Property<br>Application                      | Application Submitted        | Wheat Fields Phase 2       | J. Marlowe Properties | 5/15/2024 5:21 PM | 5/15/2024 5:02 PM  | Actions • |
| PA-019742           | Special Wastes and<br>Alternative Handling    | DWM - Yard Waste                                         | New - Pending<br>Submission  | Venus Trees                | Gordon Sims           |                   | 5/13/2024 10:51 AM | Actions • |

Clicking on the permit application number (**PA**-**######**) in the **Application** column will take the user to the application. If the permit application is in the status of "New – Pending Submission" or "Awaiting Applicant", the permit application will open for editing. If the permit application is in any other status, application details are displayed.

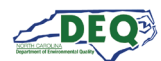

The application details show the application's status, invoice information, the information submitted in the application, and the uploaded documents.

|                              |                  | Division of Energ    | gy, Mineral, and La | nd Resources  |            |                 |   |
|------------------------------|------------------|----------------------|---------------------|---------------|------------|-----------------|---|
|                              |                  | Financial Respo      | onsibility/Ow       | nership For   | m          |                 |   |
| opplication Details          | Application Perm | issions              |                     |               |            |                 |   |
|                              | 0                |                      |                     | 3             |            |                 |   |
|                              | Pendina          | Application S        | ubmitted Tech       | inical Review | Decision   |                 |   |
| Permit Applicat              | tion Number      | Invoices             |                     |               |            |                 |   |
| PA-019643                    |                  |                      |                     | Barran and    |            |                 |   |
|                              |                  | Invoice Ni           | Invoice D:          | Due Date      | Invoice Ta | Total Paid      |   |
| Total Acreage D<br>Uncovered | Disturbed or     |                      |                     |               |            |                 | * |
| 3.5                          |                  | No Data Available    |                     |               |            |                 |   |
|                              |                  | no bata manapic      |                     |               |            |                 |   |
| Status                       |                  |                      |                     |               |            |                 |   |
| Completeness Re              | eview            |                      |                     |               |            |                 | - |
|                              |                  | 4                    |                     |               |            |                 | + |
|                              |                  | н ч о м              | 100 🔻 items         | per page      | No i       | tems to display | Ċ |
| Is This a New                | Plan             | Original Application | Previous            | Project Not   | Previous   | Proiect/Permi   | t |
| Submission?                  |                  | Approved?            | Found               |               | Number     |                 |   |
| Yes                          |                  |                      |                     |               |            |                 |   |
| Permit                       |                  |                      | Previous            | Application   |            |                 |   |
| Purpose of Dev               | elopment         |                      | Other (E            | escribe)      |            |                 |   |
|                              |                  |                      | e ther (a           | /             |            |                 |   |

Clicking the **Application Permissions** tab will allow sharing of the application and display the application's sharing history.

| ion Permissions       |                                                                                                    |                                         |                                                    |                                                        |                                                             |                                                         |
|-----------------------|----------------------------------------------------------------------------------------------------|-----------------------------------------|----------------------------------------------------|--------------------------------------------------------|-------------------------------------------------------------|---------------------------------------------------------|
|                       | 1000 - 100 - 100 - |                                         |                                                    |                                                        |                                                             |                                                         |
| -                     | -                                                                                                    |                                         |                                                    |                                                        |                                                             |                                                         |
| Pending               | Application Sul                                                                                                    | bmitted Teck                            | 3 mical Review                                     |                                                        |                                                             |                                                         |
| <sub>ber</sub> Invoid | ces                                                                                                    | onneed reer                             | inical inclusion                                   | Decision                                               |                                                             |                                                         |
|                       |                                                                                                    |                                         | The Avenue                                         |                                                        |                                                             |                                                         |
| _                     | Invoice Ni :                                                                                                    | Invoice D:                              | Due Date                                           | Invoice To                                             | Total Paid                                                  |                                                         |
|                       | ending<br>ber Invoid                                                                                                    | Pending Application Sul<br>ber Invoices | Pending Application Submitted Tech<br>ber Invoices | Application Submitted Technical Review<br>ber Invoices | Invoice Ni       Invoice Di       Due Date       Invoice Ta | Invoice Nt     Invoice Dt     Invoice Tc     Total Paid |

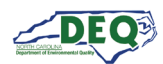

Applications may also be shared using the Share option in the **Actions** menu. The <u>Application Step</u> <u>7: Review, Share, Submit</u> and <u>Accepting Shared Applications</u> sections in this guide have more information about application sharing. Note: Only applications in the appropriate status will have **Edit Application** available.

| Application      | Program                          | Application Type                                     | Status                 | Location                 | Primary Applican                 | Submitted On         | Created On +         |           |
|------------------|----------------------------------|------------------------------------------------------|------------------------|--------------------------|----------------------------------|----------------------|----------------------|-----------|
| <u>PA-019643</u> | Erosion &<br>Sediment<br>Control | Financial<br>Responsibility/<br>Form (DEMLR<br>E&SC) | Completeness<br>Review | Wake Fores<br>Food Hall  | t John Caravella<br>(Dr.)        | 7/18/2024 4:15<br>PM | 2/28/2024 8:47<br>AM | Actions • |
|                  |                                  |                                                      | 4/26/2                 | 2024 5:01 PI             | M Actions                        | <u>.</u>             |                      |           |
|                  |                                  |                                                      | 5/13/2                 | 202 <mark>4</mark> 10:51 | View Details<br>Edit Application |                      |                      |           |
|                  |                                  |                                                      | 4/1/20                 | 024 8:25 AN              | Share Application                | ·                    |                      |           |
|                  |                                  |                                                      |                        |                          | (                                |                      |                      |           |

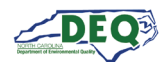

#### **Invoices & Payments**

An invoice is generated after a successful completeness review of an application. All invoices can be viewed from the "Invoices" section of My AccessDEQ. Invoice information for an individual application is also available on the application details.

| Invoices                |                            |                     |               |            |                   |               |                    |           |
|-------------------------|----------------------------|---------------------|---------------|------------|-------------------|---------------|--------------------|-----------|
| Use this page to pay in | nvoices related to applica | ations and permits. |               |            |                   |               |                    |           |
| Export to Excel         |                            | - 510-              |               |            |                   |               |                    |           |
| Invoice                 | Invoice Date               | Due Date            | Invoice Total | Total Paid | Remaining Balance | Status        | Application        |           |
| INV-002948              | 06/25/2024                 |                     | \$1,207.00    | \$0.00     | \$1,207.00        | Active        | PA-021805          | Actions 👻 |
| INV-002951              |                            |                     | \$0.00        | \$0.00     |                   | Voided/Cancel | <u>PA-022105</u> 앱 | Actions 🕶 |
| <u>INV-002952</u>       | 06/25/2024                 |                     | \$1,207.00    | \$0.00     | \$1,207.00        | Active        | <u>PA-022105</u> 🖒 | Actions 🕶 |

Clicking on the link to the invoice number (**INV**-**######**) allows the user to view details of an invoice. The **Make Payment** button is enabled for invoices with an outstanding balance. Clicking it takes the applicant to the Paylt web application, where they can submit a payment.

|                                                                                     |                  |                                              |                     | oice                  |                       |                           |                       |                        |
|-------------------------------------------------------------------------------------|------------------|----------------------------------------------|---------------------|-----------------------|-----------------------|---------------------------|-----------------------|------------------------|
| nvoice Header                                                                       |                  |                                              |                     |                       |                       |                           |                       |                        |
| Application Number                                                                  |                  | Invoice Number                               |                     | Invoice               | Date                  |                           | Due Date              |                        |
| PA-021294                                                                           |                  | INV-002628                                   |                     | 02/26                 | /2024                 |                           | 03/27/2024            | ł                      |
| nvoice Total                                                                        |                  | Total Paid                                   |                     |                       | ing Balance           |                           | Status                |                        |
| \$2,600.00                                                                          |                  | \$2,600.00                                   |                     | \$0.00                |                       |                           | Paid In Full          | l                      |
| nvoice Line Iter                                                                    | ms               |                                              |                     |                       |                       |                           |                       |                        |
| NVOICE LINE ITER                                                                    | ns<br>Des        | ription                                      |                     | Quant                 | ity                   | Amou                      | nt                    |                        |
| Product Name<br>DEMLR - FROF - Acreag                                               | ms<br>pe Per     | <b>tription</b>                              | permit applications | <b>Quant</b><br>26.00 | ity                   | <b>Amou</b><br>\$2,600    | <b>nt</b><br>.00      |                        |
| nvoice Line Iter<br>Product Name<br>DEMLR - FROF - Acreag<br>Payments               | ns Des           | <b>ription</b>                               | ermit applications  | Quant 26.00           | ity                   | <b>Amou</b><br>\$2,600    | <b>nt</b><br>.00      | Make Payment           |
| nvoice Line Iter<br>Product Name<br>DEMLR - FROF - Acreag<br>Payments<br>Payment ID | ms Des<br>je Per | <b>:ription</b><br>acce fee for DEMLR FROF p | Permit applications | Quant<br>26.00        | ity<br>Payment Amount | Amou<br>\$2,600<br>Date F | nt<br>.00<br>Received | Make Payment<br>Status |

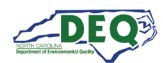

| Checkout                                                                  |                                 |
|---------------------------------------------------------------------------|---------------------------------|
| Payment Summary                                                           |                                 |
| DEMLR - FROF - Acreage<br>Per acre fee for DEMLR E&SC permit applications | \$1,000.00                      |
| Convenience Fee<br>Processing Fee<br>Total Payment                        | \$3.00<br>\$18.50<br>\$1,021.50 |
| Payment Methods                                                           | Change                          |
| VISA                                                                      |                                 |
| Visa ending in 1111                                                       |                                 |
| Pay \$1,021.50                                                            |                                 |

The applicant can select or update a payment method to connect a credit card, debit card or checking account (ACH) to use for payment.

A \$3 convenience fee is applied to all electronic payments. There is an additional fee of 1.85% if paying with credit or debit card. For ACH, there is an additional flat fee of \$1.25 per ACH payment.

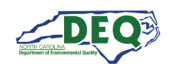

|                                                   | Pa                                          | aymen                                                                                                    | t Re                                                                                                    | eceipt                                                                                                    |                                                                                                    | Print                                                                                                    |  |
|---------------------------------------------------|---------------------------------------------|----------------------------------------------------------------------------------------------------|----------------------------------------------------------------------------------------------------|----------------------------------------------------------------------------------------------------|----------------------------------------------------------------------------------------------------|----------------------------------------------------------------------------------------------------|--|
| der                                               |                                             |                                                                                                    |                                                                                                    |                                                                                                    |                                                                                                    |                                                                                                    |  |
| er                                                | Invoice Number                              |                                                                                                    | Invoic                                                                                                    | e Date                                                                                                    |                                                                                                    |                                                                                                    |  |
|                                                   | INV-001036                                  |                                                                                                    | 09/2                                                                                                    | 29/2023                                                                                                    |                                                                                                    |                                                                                                    |  |
| Per a<br>appl                                     | ription<br>Icre fee for DEMLR E<br>ications | &SC permit                                                                                                    | Quantity     Amount       SC permit     10.00     \$1,000.00                                                                                           |                                                                                                    |                                                                                                    |                                                                                                    |  |
|                                                   |                                             |                                                                                                    |                                                                                                    |                                                                                                    |                                                                                                    |                                                                                                    |  |
| Transaction                                       | 1 #                                         | Payment<br>Method                                                                                               |                                                                                                    | Payment<br>Amount                                                                                                    | Date Received                                                                                                    | Status                                                                                                    |  |
| PMT-1023 d63a89ac-e614-48c6-b6f3-<br>d68ef36e10f0 |                                             | Online Payment                                                                                                  |                                                                                                    | \$1,000.00                                                                                                    | 09/29/2023                                                                                                    | Active                                                                                                    |  |
|                                                   | der<br>er<br>Items<br>Ver a<br>appli        | der   er   Invoice Number   INV-001036   Items    Items    Per acre fee for DEMLR E applications  Transaction # | Paymen   der   er   Invoice Number   INV-001036   Items    Items    Per acre fee for DEMLR E&SC permit applications    Transaction #    Payment Method | der   er   Invoice Number   INV-001036   09/2   Items     Per acre fee for DEMLR E&SC permit applications     Transaction #     Payment Method | Payment Receipt     der     er     Invoice Number     INV-001036     09/29/2023      Items     Per acre fee for DEMLR E&SC permit applications     10.00     Transaction #     Payment Method     Payment Amount | Payment Receipt   der   er   Invoice Number   INV-001036   09/29/2023   Items   Items     Per acre fee for DEMLR E&SC permit applications   Payment Amount   Payment Amount   Payment Amount   Payment Amount     Payment Amount |  |

Successful processing of a payment in Paylt will send the applicant back to the portal and a receipt will be generated. Applicants can print a copy of the receipt by clicking on the 'Print' button at the top right corner of the page.

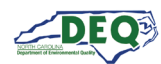

#### Withdrawing an Application

Should a user decide to withdraw their application, they can do so from the Application Details page. Enter the Applications list and select the **View Details** action next to the application to be withdrawn.

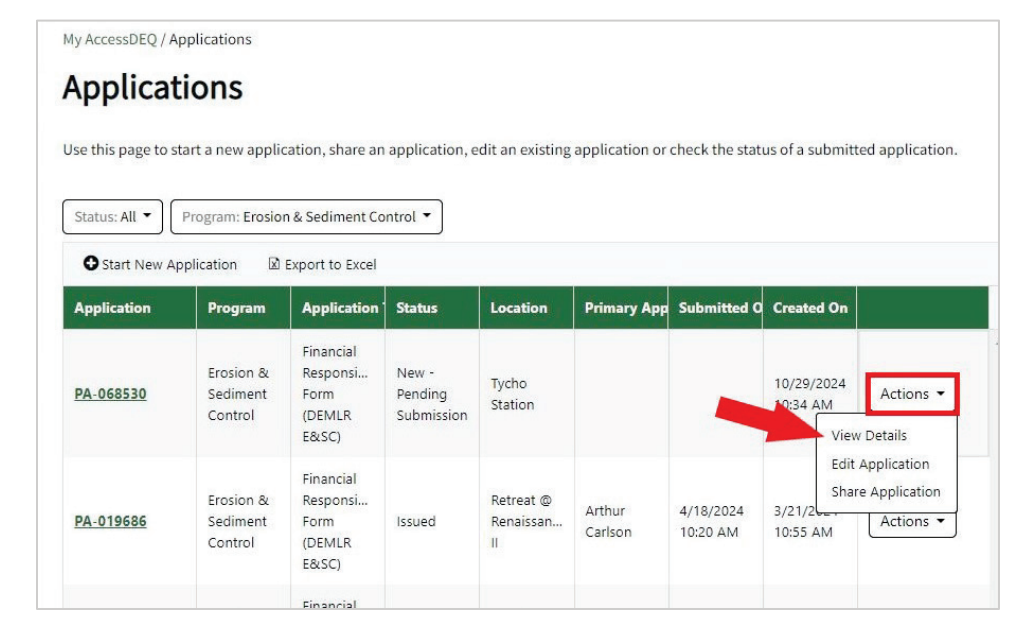

Clicking the green **Withdraw Application** button at the top takes the user to a screen where they can provide reasons for the withdrawal and submit.

|                         | Division of Energy, Mi                          | neral, and Land Resourd           | es                                                                        | Permit Appl                                                                                                    | ication Withdraw Request |  |  |  |
|-------------------------|-------------------------------------------------|-----------------------------------|---------------------------------------------------------------------------|----------------------------------------------------------------------------------------------------|--------------------------|--|--|--|
| Details Applicati       | inancial Responsi<br>Withdra<br>ion Permissions | bility/Ownership<br>w Application | Form<br>4<br>Decisio                                                      | You are electing to withdraw your Permit Application.<br>Withdrawing this application will deactivate it in our system. If you decide to continue with your project<br>have to submit a new application. Any paper copies that the division has received in relation to this application. Any paper copies that the division has received in relation to this application. So the recycled. This cannot be undone.<br>If you would like to withdraw this application, click the Submit button below to complete your permit a<br>withdraw request. |                          |  |  |  |
| Application<br>er       | Invoices                                        |                                   |                                                                           | PA-019646                                                                                                    | A Wake Forest Food Hall  |  |  |  |
| 9646                    | Invoic i                                        | Invoic : Due D :                  | Invoia i                                                                  | Primary Applicant                                                                                                    | Acreage Disturbed        |  |  |  |
| creage<br>red or<br>red | No Data Available                               |                                   | ABC Test Corp Comments / Reasons for Withdraw * Enter your comments here. | 3                                                                                                    |                          |  |  |  |
| ation Submitted         | 4<br>14 4 0 F H                                 | 100 • items per pa                | ge No iter                                                                |                                                                                                    | Submit                   |  |  |  |

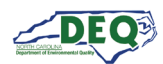

Submission of this request will take the user to a confirmation page. The Financially Responsible Party as well as the DEQ staff reviewing your application (or applicant, if the application has yet to be submitted) will be notified via email.

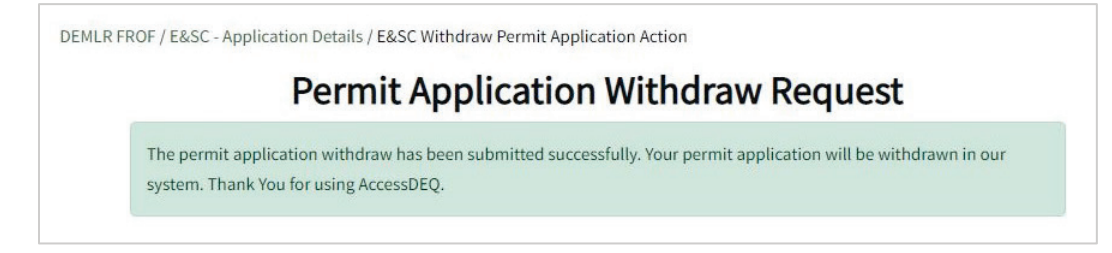

Withdrawn applications cannot be reactivated. Should the project resume, a new application is required.

Users can see their withdrawn applications in the Applications grid. The default viewing filter on the Applications screen displays only active applications, but users can change the filter.

| My AccessDEQ / A   | pplications                      |                                                  |                                |                               |                   |                        |                        |                 |
|--------------------|----------------------------------|--------------------------------------------------|--------------------------------|-------------------------------|-------------------|------------------------|------------------------|-----------------|
| Applicat           | tions                            |                                                  |                                |                               |                   |                        |                        |                 |
| Use this page to s | tart a new applie                | cation, share an                                 | application, e                 | edit an existing              | application or    | check the state        | us of a submitt        | ed application. |
| Status: All 🔻      | Program: Erosio                  | n & Sediment Co                                  | ntrol 🔻                        |                               |                   |                        |                        |                 |
| Start New A        | pplication 🛛                     | Export to Excel                                  |                                |                               |                   |                        |                        |                 |
| Application        | Program                          | Application                                      | Status                         | Location                      | Primary App       | Submitted O            | Created On             |                 |
| <u>PA-068530</u>   | Erosion &<br>Sediment<br>Control | Financial<br>Responsi<br>Form<br>(DEMLR<br>E&SC) | New -<br>Pending<br>Submission | Tycho<br>Station              |                   |                        | 10/29/2024<br>10:34 AM | Actions -       |
| PA-019686          | Erosion &<br>Sediment<br>Control | Financial<br>Responsi<br>Form<br>(DEMLR<br>E&SC) | Issued                         | Retreat @<br>Renaissan<br>II  | Arthur<br>Carlson | 4/18/2024<br>10:20 AM  | 3/21/2024<br>10:55 AM  | Actions 🕶       |
| PA-019646          | Erosion &<br>Sediment<br>Control | Financial<br>Responsi<br>Form<br>(DEMLR<br>E&SC) | Withdrawn                      | A Wake<br>Forest<br>Food Hall | ABC Test<br>Corp  | 10/29/2024<br>10:25 AM | 2/28/2024<br>1:24 PM   | Actions 🕶       |

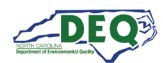

# Appendix A – Document Management

#### **Document History**

The change history of the document is recorded in the Revision History Table.

| Version | Version Description                                                                                                    | Details                                                 |
|---------|----------------------------------------------------------------------------------------------------|---------------------------------------------------------|
| 1.0     | The initial document instance for this initiative was created leveraging the standard Specifications Team template.                                                                                                    |                                                         |
| 1.1     | Reorganization for User Guide                                                                                                    | Author: Sonia Khanijo<br>Date: 06/23/2023               |
| 2.0     | Updated the User Guide                                                                                                    | Author: Sonia Khanijo<br>Date: 08/28/2023               |
| 3.0     | <ul> <li>Update for new releases of AccessDEQ and E&amp;SC FROF</li> <li>My AccessDEQ redesign.</li> <li>Location access and ID proofing changes to allow application information to be entered independently of completion of ID proofing by financial responsible party.</li> <li>Add application sharing functionality.</li> <li>Add ESA.</li> </ul>                                                                                                    | Author: Christi Haynes<br>Date: 03/11/2024              |
| 3.1     | <ul> <li>User experience improvements for AccessDEQ:</li> <li>In Applications, Invoices, and Permits grids: <ul> <li>remove column heading ellipses and left-hand action columns;</li> <li>instead add hyperlink edit/view;</li> <li>Add drop-down selection of available actions for each row;</li> <li>column sorting by clicking column header</li> <li>List filtering options moved to the header</li> </ul> </li> <li>Permits &amp; Project combined to one grid</li> <li>Minor revisions to formatting and wording</li> <li>New document upload control for FROF application</li> <li>Update Appendix B</li> </ul> | Author: Christi Haynes<br>Date: 07/18/2024              |
| 3.2     | <ul> <li>Updates for user experience improvements in AccessDEQ:</li> <li>Addition of left-hand navigation menu</li> <li>Document upload control styling improvement</li> <li>Minor revisions to screen images, formatting, wording</li> <li>Add reference to DEQ YouTube for help videos</li> </ul>                                                                                                    | Author: Christi Haynes<br>Date: 10/17/2024              |
| 3.2.1   | Updates for Withdraw Application functionality                                                                                                    | Author: Julie Coco,<br>Christi Haynes<br>Date: 10/30/24 |

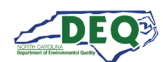

### Appendix B – Helpful Information

| Description                                           | Web Address                                          |  |
|-------------------------------------------------------|------------------------------------------------------|--|
| North Carolina AccessDEQ homepage                     | https://deq.nc.gov/accessdeq                         |  |
| Sign into or sign up for an AccessDEQ portal account  | https://portal.deq.nc.gov/login                      |  |
| My AccessDEQ user portal homepage                     | https://portal.deq.nc.gov/my-accessdeq               |  |
| General guide to the My AccessDEQ portal              | https://portal.deq.nc.gov/help/getting-started-guide |  |
| Answers to FAQs and commonly used acronyms            | https://portal.deq.nc.gov/help/faqs-and-acronyms     |  |
| Links to all AccessDEQ portal application user guides | https://portal.deq.nc.gov/help/user-guides           |  |
| North Carolina DEQ YouTube Playlists                  | https://youtube.com/@NCDEQ/playlists                 |  |

The North Carolina Department of Environmental Quality (DEQ) Permitting Transformation Program (PTP) is the initiative behind AccessDEQ. Information about it can be found at <a href="https://www.deq.nc.gov/accessdeq/permitting-transformation-program">https://www.deq.nc.gov/accessdeq/permitting-transformation-program</a>.

Information about all DEQ permitting and a link to a list of all permits, including those not currently part of AccessDEQ, can be found at this web address: <u>https://www.deq.nc.gov/accessdeq/permit-directory</u>.